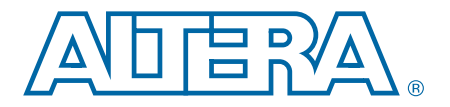

# Phase-Locked Loop Reconfiguration (ALTPLL\_RECONFIG) Megafunction

UG-032405-6.0

User Guide

This user guide describes the features and behavior of the ALTPLL\_RECONFIG megafunction that you can configure through the parameter editor in the Quartus<sup>®</sup> II software.

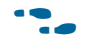

This user guide assumes that you are familiar with megafunctions and how to create them. If you are unfamiliar with Altera megafunctions or the parameter editor, refer to the *Introduction to Megafunctions User Guide*.

Phase-locked loops (PLLs) use divide counters and voltage-controlled oscillator (VCO) phase taps to perform frequency synthesis and phase shifts. In enhanced and fast PLLs, you can reconfigure the counter settings as well as phase shift the PLL output clock in real time. You can also change the charge-pump and loop-filter components, which dynamically affect the PLL bandwidth. The ALTPLL\_RECONFIG megafunction implements reconfiguration logic to facilitate dynamic real-time reconfiguration of PLLs in Altera devices. You can use the megafunction to update the output clock frequency, PLL bandwidth, and phase shifts in real time, without reconfiguring the entire FPGA.

## **Features**

The ALTPLL\_RECONFIG megafunction offers the following additional features to the ALTPLL megafunction:

- Reconfiguration of pre-scale counter (*N*) parameters.
- Reconfiguration of feedback counter (*M*) parameters.
- Reconfiguration of post-scale output counter (*C*) parameters.
- Reconfiguration of delay element or phase shift of each counter. For Stratix<sup>®</sup> III, Stratix IV, Cyclone<sup>®</sup> III, Cyclone IV, HardCopy<sup>®</sup> III, HardCopy IV, and Arria<sup>®</sup> II GX devices, use the ALTPLL megafunction to access this feature.
- Dynamic adjustment of the charge-pump current and loop-filter components to facilitate dynamic reconfiguration of the PLL bandwidth. This feature is available only in Arria GX, HardCopy II, Stratix II, Stratix II GX, Stratix III, and Stratix IV devices.
- Reconfiguration from multiple configuration files using external read-only memory (ROM) in user mode. This feature is available only in Stratix III, Stratix IV, Cyclone III, Cyclone IV, and Arria II GX devices. The ALTPLL\_RECONFIG supports reconfiguration from Memory Initialization File (.mif) and Hexadecimal File (.hex).

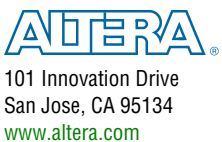

© 2012 Altera Corporation. All rights reserved. ALTERA, ARRIA, CYCLONE, HARDCOPY, MAX, MEGACORE, NIOS, QUARTUS and STRATIX words and logos are trademarks of Altera Corporation and registered in the U.S. Patent and Trademark Office and in other countries. All other words and logos identified as trademarks or service marks are the property of their respective holders as described at www.altera.com/common/legal.html. Altera warrants performance of its semiconductor products to current specifications in accordance with Altera's standard warranty, but reserves the right to make changes to any products and services at any time without notice. Altera assumes no responsibility or liability arising out of the application or use of any information, product, or service described herein except as expressly agreed to in writing by Altera. Altera customers are advised to obtain the latest version of device specifications before relying on any published information and before placing orders for products or services.

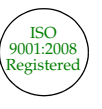

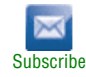

•••

• For more details about these features, refer to the *Clock Networks and PLLs* chapter of the respective device handbook.

### **Common Applications**

Use the ALTPLL\_RECONFIG megafunction in designs that must support dynamic changes in the frequency and phase shift of clocks and other frequency signals. The megafunction is also useful in prototyping environments because it allows you to sweep PLL output frequencies and dynamically adjust the output clock phase. For example, a system generating test patterns is required to generate and transmit patterns at 50 or 100 MHz, depending on the device under test. Reconfiguring the PLL components in real-time allows you to switch between two such output frequencies within a few microseconds. You can also adjust the clock-to-output (tCO) delays in real-time by changing the output clock phase shift. This approach eliminates the need to regenerate a configuration file with the new PLL settings.

Reconfigurable PLLs are very useful in DDR 2 and DDR 3 interfaces to implement the dynamic data path (via the ALTMEMPHY megafunction). The PLL is needed to drive the DLL used in the dynamic external memory interface operation. This operation requires dynamic phase-shifting.

For more information about dynamic phase-shifting in DDR 2 and DDR 3 interfaces, refer to the ALTMEMPHY Megafunction User Guide.

In addition, you can dynamically configure Stratix III, Stratix IV, Cyclone III, Cyclone IV, and Arria II GX PLLs by using multiple configuration files stored on the external ROM.

### **Device Family Support**

The megafunction supports the Stratix series (excluding Stratix V), HardCopy series, Arria GX series, and Cyclone series devices.

### **Resource Utilization and Performance**

For details about the resource usage and performance of the ALTPLL\_RECONFIG megafunction in various devices, refer to the compilation reports in the Quartus II software.

To view the compilation reports for the ALTPLL\_RECONFIG megafunction in the Quartus II software, follow these steps:

- 1. On the Processing menu, click Start Compilation to run a full compilation.
- 2. After compiling the design, on the Processing menu, click Compilation Report.
- 3. In the Table of Contents browser, expand the Fitter folder by clicking the "+" icon.
- 4. Under Fitter, expand Resource section, and select Resource Usage Summary to view the resource usage information.
- 5. Under Fitter, expand Resource section, and select Resource Utilization by Entity to view the resource utilization information.

## **Parameter Settings**

Altera recommends that you configure the megafunction using the MegaWizard<sup>™</sup> Plug-In Manager. This section describes the parameters in the ALTPLL\_RECONFIG parameter editor.

Expert users may choose to instantiate and configure the megafunction using the clear box generator.

Table 1 lists the parameter settings for the ALTPLL\_RECONFIG megafunction.

| Page                  | Options                                                                            | Description                                                                                                    |
|-----------------------|------------------------------------------------------------------------------------|----------------------------------------------------------------------------------------------------|
|                       | Currently Selected<br>Device Family                                                | Specifies the chosen device family.                                                                                                    |
|                       |                                                                                    | Scan chain is serial shift register chain that is used to store settings. It acts like a cache. When you assert the reconfig signal, the PLL is reconfigured with the values in the cache. The type of scan chain must follow the type of PLL to be reconfigured.                                                                                                    |
|                       | Which scan chain                                                                   | For Arria GX, Stratix II, Stratix II GX, and HardCopy II devices—Specifies the scan chain type as either <b>Enhanced</b> or <b>Fast</b> .                                                                                                    |
|                       | using?                                                                             | For Stratix and Stratix GX devices—Specifies the scan chain type as either <b>Long</b> chain or Short chain.                                                                                                    |
| Parameter<br>Settings |                                                                                    | For Stratix III, Stratix IV, HardCopy III, and HardCopy IV devices—Specifies the scan chain type as either <b>Top/Bottom</b> or <b>Left/Right</b> . For Cyclone III, Cyclone IV, and Arria II GX devices—The scan chain type has a default value of <b>Left/Right</b> .                                                                                                    |
|                       | Do you want to<br>specify the initial<br>value of the scan                         | Specifies the initial value of the scan chain. Select <b>No</b> , <b>leave it blank</b> to not specify a file or select <b>Yes</b> , <b>use this file for the content data</b> to browse for a <b>.hex</b> or <b>.mif</b> file.                                                                                                    |
|                       |                                                                                    | For Arria GX, Arria II GX, Stratix, Stratix GX, Stratix II, Stratix II GX, Stratix III,<br>Stratix IV, HardCopy II, HardCopy III, and HardCopy IV devices—You can also<br>choose to initialize from ROM by turning on <b>Do not use pre-initialized RAM -</b><br>initialize from ROM instead.                                                                                                    |
|                       |                                                                                    | For Cyclone III and Cyclone IV devices—The option to initialize from a ROM is not available. However, you can choose to add ports to write to the scan chain from an external ROM during runtime by turning on <b>Add ports to write to the scan chain</b> from external ROM during run time.                                                                                                    |
|                       | Add ports to write<br>to the scan chain<br>from external<br>ROM during run<br>time | This option is only available for Stratix III, Stratix IV, Cyclone III, Cyclone IV,<br>HardCopy III, HardCopy IV, and Arria II GX devices. This option takes advantage of<br>cycling multiple configuration files, which are stored in external ROMs during user<br>mode. This capability is demonstrated in the functional description section,<br>"Functional Description—Implementing Multiple Reconfiguration Using an<br>External ROM" on page 6. |

 Table 1. ALTPLL\_RECONFIG Parameter Settings

| Page    | Options          | Description                                                                                                    |
|---------|------------------|----------------------------------------------------------------------------------------------------|
|         |                  | Specifies the libraries needed for functional simulation.                                                                                                    |
| EDA     | Generate netlist | Specifies whether to turn on the option to generate synthesis area and timing estimation netlist.                                                                         |
|         |                  | Specifies the types of files to be generated. A gray checkmark indicates a file that is automatically generated; a red checkmark indicates an optional file.              |
|         |                  | Choose from the following types of files:                                                                                                    |
|         |                  | AHDL Include file ( <i><function name=""></function></i> .inc)                                                                                                    |
|         |                  | VHDL component declaration file ( <i><function name="">.cmp</function></i> )                                                                                              |
| Summary |                  | Quartus II symbol file ( <i><function name="">.bsf</function></i> )                                                                                                    |
|         |                  | Instantiation template file ( <i><function name="">_inst.v</function></i> or <i><function name="">_inst.v</function></i> or <i><function name="">_inst.vhd</function></i> |
|         |                  | Verilog HDL block box file ( <function name="">_bb.v)</function>                                                                                                    |
|         |                  | If <b>Generate netlist</b> option is turned on, the file for that netlist is also available ( <i><function name="">_syn.v</function></i> ).                               |

#### Table 1. ALTPLL\_RECONFIG Parameter Settings

You can open a **.mif** in a text editor to make use of the comments embedded within the file. These comments show you the scan chain values and positions based on your design parameterization (see Figure 1). If you open a **.mif** in the Quartus II software, you can regenerate the **.mif** in the ALTPLL parameter editor to restore the comments.

Figure 1. MIF file

| File Edit Format View Help                                                                                                    |                                 |
|----------------------------------------------------------------------------------------------------|---------------------------------|
| MIF file representing initial state of PLL Scan     PLL Name: reconfig_pll:reconfig_pll_inst[alt     PLL Scan Chain: LONG (288 bits)     File Name: pll_J1_clk0.mif     Generated: Tue Jan 18 13:54:22 2005 WIDTH=1; DEPTH=288; | Chain  pll:altpll_component pll |
| ADDRESS_RADIX=UNS;<br>DATA_RADIX=UNS;                                                                                                    |                                 |
| CONTENT BEGIN<br>0 : 0; Counter N: Nominal Count<br>1 : 0;<br>2 : 0;<br>3 : 0;<br>4 : 0;<br>5 : 0;<br>6 : 0;<br>7 : 0;<br>8 : 0;<br>9 : 1: Counter N: Bupgers = 1 (1)                                                           | = 0 (9 bits)                    |

For more information about implementing PLL reconfiguration in the supported Stratix series, refer to AN 282: Implementing PLL Reconfiguration in Stratix & Stratix GX Devices, AN 367: Implementing PLL Reconfiguration in Stratix II Devices and AN 454: Implementing PLL Reconfiguration in Stratix III Devices.

### **Checking Design Violations With the Design Assistant**

The Design Assistant is a design rule checking tool that allows you to check for design issues early in the design flow. When you run the Design Assistant in the Quartus II software for the ALTPLL\_RECONFIG megafunction, you might receive the warning message shown in Figure 2.

Figure 2. Warning Message in Design Assistant

| Messages     |                                                                                                    |
|--------------|----------------------------------------------------------------------------------------------------|
| Type         | Message                                                                                                   |
|              | Warning: (Medium) Rule R102: External reset signals should be synchronized usi<br>Warning: Node "reset"   |
| System       | Processing (13) / Extra Info / Info (11) / Warning (1) / Critical Warning (1) / Error / Suppressed / Flag |
| Message: 1 o | f 2 🚯 😫 Location:                                                                                         |

This message appears because there is a combinational logic in the megafunction that connects the synchronous signal to the asynchronous external reset signal. To fix the issue, you must synchronize the external reset signal outside the megafunction.

To synchronize the external reset signal, use the sample Verilog HDL code shown in Example 1. In the example, the input of sync\_reset\_dffel is connected to the external reset pin, and the output of sync\_reset\_dffel is connected to the reset input port of the ALTPLL\_RECONFIG megafunction.

Example 1. Code to Synchronize External Reset Signal

```
module synch_reg (reset, reconfig_clk, sync_reset_dffe2);
input reset, reconfig_clk;
output sync_reset_dffe2;
reg sync_reset_dffe1, sync_reset_dffe2;
always @(posedge reconfig_clk)
begin
    sync_reset_dffe1 = reset;
end
always @(posedge reconfig_clk)
begin
    sync_reset_dffe2 = sync_reset_dffe1;
end
endmodule
```

### **Simulation**

You can perform functional and gate-level timing simulations of the megafunction.

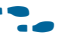

For more information, refer to the appropriate chapter in the *Simulation* section in volume 3 of the *Quartus II Handbook*.

If phase-shifting occurs after a PLL reconfiguration, use gate-level timing simulation instead of functional simulation to verify the correct counter settings and phase shifts. For non-zero PLL phase shifts, the frequency of the output clocks after a reconfiguration is correct, but the phase may be incorrect. If the phase shift is significant, use gate-level timing simulation to verify the timing behavior.

### Functional Description—Implementing Multiple Reconfiguration Using an External ROM

The ALTPLL\_RECONFIG megafunction allows you to reconfigure the PLL using an external ROM with multiple configuration files. With this feature, you can perform the following:

- Specify an external ROM and feed its content to the ALTPLL\_RECONFIG megafunction.
- Use the megafunction with multiple PLL configuration settings that are stored in configuration files during user mode.
- Use the megafunction with applications that require flexible dynamic-shifting of PLL settings during user mode.
- Reconfigure the initial PLL settings from a source other than an embedded random-access memory (RAM), such as an off-chip flash device, which is useful in HardCopy-type applications.
  - This feature is available for Stratix III, Stratix IV, Cyclone III, Cyclone IV, HardCopy III, HardCopy IV, and Arria II GX devices only.

To support reconfiguration from multiple configuration files, the ALTPLL\_RECONFIG megafunction has three input ports and two output ports:

- The write\_from\_rom input port signals the ALTPLL\_RECONFIG megafunction instantiation to write to the scan cache from the ROM.
- The rom\_data\_in input port holds data from the ROM.
- The reset\_rom\_address input port lets you restart the read process from the ROM. The data arrives serially from the ROM, starting from bit 0.
- The rom\_address\_out output bus holds the current address of the ROM data to be written to the scan cache.
- The write\_rom\_ena output port enables the intended ROM to be read out.

The input and output ports to support reconfiguration using multiple configuration files are shown in Figure 3, circled in red.

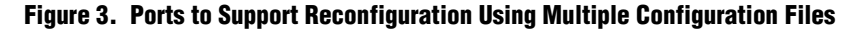

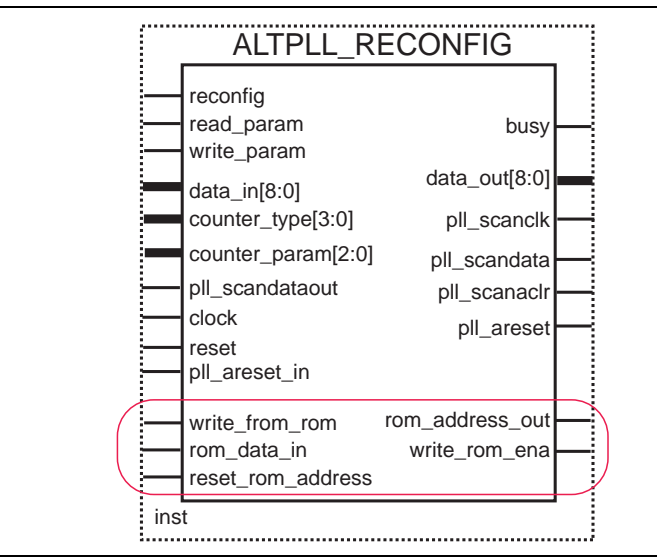

The reconfiguration feature using multiple configuration files allows you to feed data from multiple ROMs to a multiplexer that feeds the rom\_data\_in port. Figure 4 shows a sample design. In this scheme, the write\_rom\_ena signal feeds back to the ROM as the enable signal, which allows the ROM to be read out. The rom\_address\_out bus provides the intended ROM address, which determines the exact ROM data.

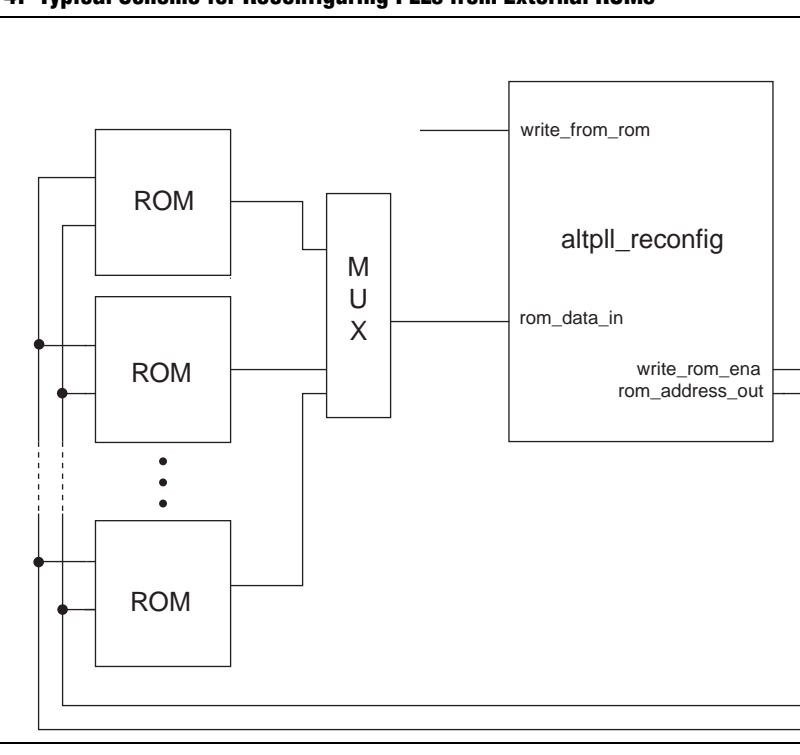

Figure 4. Typical Scheme for Reconfiguring PLLs from External ROMs

To copy the data from a ROM to the ALTPLL\_RECONFIG megafunction scan cache (a memory location that stores the PLL reconfiguration settings), you must hold the write\_from\_rom signal high for 1 clock cycle. The megafunction asserts the busy signal on the first rising edge of the clock after the write\_from\_rom signal goes high. The busy signal remains asserted until all the bits are written into the scan cache.

On the second rising edge of the clock after the write\_from\_rom signal goes low again, the intended ROM address for the write operation appears on the rom\_address\_out port. The data of the ROM specified by the intended address on rom\_address\_out is fed to the rom\_data\_in input port of the ALTPLL\_RECONFIG megafunction instantiation. The write\_rom\_ena signal is also asserted on the second rising edge of the clock after the write\_from\_rom signal goes low again (refer to Figure 5).

Figure 5. Beginning Write to the Scan Cache of the ALTPLL\_RECONFIG Megafunction from the ROM

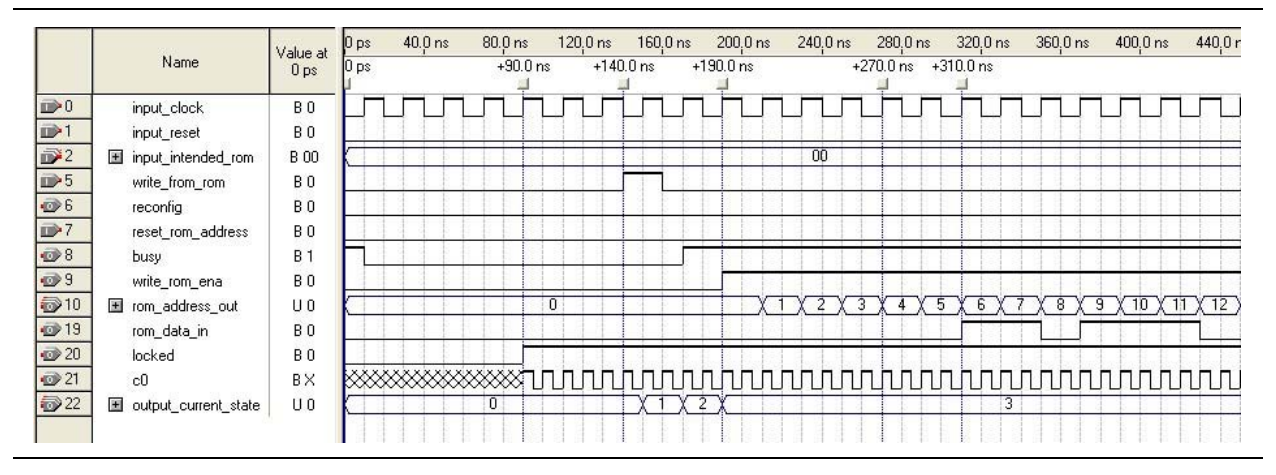

The writing-to-scan cache process continues until the address reaches the specific size of the scan cache (234 for Stratix III device top and bottom PLL, 180 for Stratix III device left and right PLL, and 144 for Cyclone III PLL). This process is completed when the busy signal is deasserted. This means that the scan cache of the ALTPLL\_RECONFIG megafunction is written with the intended reconfiguration settings from the ROM.

After this, the reconfig signal can be asserted for 1 clock cycle to reconfigure the PLL to the intended settings that have been written to the scan cache of the ALTPLL\_RECONFIG megafunction (refer to Figure 6).

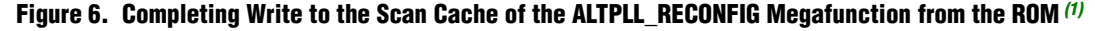

|                            | 222                                                                                                    | Value at | 4.62 us       | 4.66 us      | 4.7 us        | 4.74 us       | 4.78 us       | 4.82 us             | 4.86 us     | 4.9 us | 4.94 us               | 4.98 us     | 5.02 us | 5.06 us |
|----------------------------|----------------------------------------------------------------------------------------------------|----------|---------------|--------------|---------------|---------------|---------------|---------------------|-------------|--------|-----------------------|-------------|---------|---------|
|                            | Name                                                                                                    | 0 ps     |               |              |               |               |               |                     | +4.87 us    |        | +4.93 us              |             |         |         |
| <b>₽</b> 0                 | input_clock                                                                                                    | BO       | ГЛ            |              |               |               |               |                     |             |        |                       |             |         |         |
| <b>i</b> ≥1                | input_reset                                                                                                    | BO       |               |              |               |               |               |                     |             |        |                       |             |         |         |
| 2                          | Ⅲ input_intended_rom                                                                                                    | B 00     |               |              |               |               |               |                     | 00          |        |                       |             |         |         |
| ₽5                         | write_from_rom                                                                                                    | BO       |               |              |               |               |               |                     |             |        |                       |             |         |         |
| <b>€</b> 6                 | reconfig                                                                                                    | BO       |               |              |               |               |               |                     |             |        |                       |             |         |         |
| ₽7                         | reset_rom_address                                                                                                    | BO       |               |              |               |               |               |                     |             |        |                       |             |         |         |
| • 8                        | busy                                                                                                    | B 1      | 1 1 1         |              |               |               |               |                     |             |        |                       |             |         |         |
| <b>1 1 1 1 1 1 1 1 1 1</b> | write_rom_ena                                                                                                    | BO       | 111           |              |               |               |               |                     |             |        |                       |             |         |         |
| 10                         | Image: The second second s | UO       | 221 22        | 2 🛛 223 🔾 22 | 24 \ 225 \ 22 | 26 ( 227 ( 22 | 28 \ 229 \ 23 | <u>30 ( 231 ) 2</u> | 32 🛛 233 🗶  | 112    |                       | 0           |         |         |
| <b>1</b> 9                 | rom_data_in                                                                                                    | BO       |               |              |               |               |               |                     |             |        |                       |             |         |         |
| 💿 20                       | locked                                                                                                    | BO       | in the second | . L. L. L.   |               |               |               |                     | and and and |        |                       | and and and |         |         |
| 💿 21                       | c0                                                                                                    | BX       | LUU           | ww           | nnn           | nn            | mm            | nn                  | mm          | vvv    | ллл                   | ww          | nn      | ກກກກາ   |
| 22                         | 🗷 output_current_state                                                                                                    | UO       |               |              |               |               | 3             |                     |             | X      | 4 <u>x</u> 5 <u>x</u> |             | 6       |         |
|                            |                                                                                                    |          |               |              |               |               |               |                     |             |        |                       |             |         |         |
|                            |                                                                                                    |          | 1 1 1         | 1111         |               |               |               |                     |             | E E E  |                       | 111         |         |         |
| Note t                     | - Finuna C.                                                                                                    |          |               |              |               |               |               |                     |             |        |                       |             |         |         |

#### Note to Figure 6:

(1) This figure also shows the beginning of the reconfiguration process.

If you assert the reset\_rom\_address signal, the write\_rom\_ena signal is deasserted for 1 clock cycle and the rom\_address\_out signal resets. When the write\_rom\_ena gets asserted, the write process then restarts from address 0 (refer to Figure 7).

Figure 7. Asserting the reset\_rom\_address Signal

| 1          | 14<br>1420 -              | Mahua at | 41.09 us  | 41.17 us | 41.25 us | 41.33 us                 | 41.41 us                  | 41.49 us                  |
|------------|---------------------------|----------|-----------|----------|----------|--------------------------|---------------------------|---------------------------|
|            | Name                      | 0 ps     | +41.12 us |          |          |                          | +4"+41.35+41.4"+41.45+41. | 45 us +41.49 us +41.53 us |
| ▶0         | input_clock               | BO       | ГЛЛ       |          |          |                          |                           |                           |
| ≥1         | input_reset               | BO       |           |          |          |                          |                           |                           |
| ≥2         | Image: Input_intended_rom | B 00     |           |          |          | 00                       |                           |                           |
| ▶5         | write_from_rom            | BO       |           |          |          |                          |                           |                           |
| <b>⊙</b> 6 | reconfig                  | BO       |           |          |          |                          |                           |                           |
| ▶7         | reset_rom_address         | BO       |           |          |          |                          |                           |                           |
| 0)8        | busy                      | B 1      |           |          |          |                          |                           |                           |
| ⊚9         | write_rom_ena             | BO       |           |          |          |                          |                           |                           |
| 10         |                           | UO       | 0         | X1       | <u> </u> | 5 <u>x 6 x 7 x 8 x 9</u> | <u>×10×0×1</u>            | 2 ( 3 ) 4 ( 5 ) 6 ( 7     |
|            | rom_data_in               | BO       |           |          |          |                          |                           |                           |
| o>20       | locked                    | BO       |           |          |          |                          |                           |                           |
| o≫21       | c0                        | В×       |           |          |          |                          |                           |                           |
| 22         | ■ output_current_state    | UO       | 0 X 1     | χ 2 χ    |          |                          | 3                         |                           |
|            |                           |          |           |          |          |                          |                           |                           |

### **Design Example**

You can download design examples for this megafunction from the following locations:

- On the Documentation: Quartus II Development Software page, in the Using Megafunctions section under I/O
- On the Documentation: User Guides webpage, with this user guide

The designs are simulated using the ModelSim<sup>®</sup>-Altera software to generate a waveform display of the device behavior. For more information about the ModelSim-Altera software, refer to the ModelSim-Altera Software Support page on the Altera website. The support page includes links to such topics as installation, usage, and troubleshooting.

### **Frequency Division**

This design example uses the ALTPLL\_RECONFIG megafunction to change the clock frequency of an enhanced PLL. This example demonstrates how to reconfigure the c<sup>0</sup> counter using the ALTPLL\_RECONFIG megafunction to vary the frequency of this counter by changing the *c* value. Figure 8 shows the formula for changing the *c* value for different PLL output frequencies.

#### Figure 8. Frequency Division Formula

```
Divide-by value = c = (Fin * m)/(Fout * n)

Where:

c value = High time count = Low time count

Fin = Input frequency

m = m modulus value

n = n modulus value

Fout = Required output frequency
```

This example reconfigures the output frequency of c0 from 100 to 50 MHz by changing the divide-by value from 3 to 6.

### Generating the ALTPLL and ALTPLL\_RECONFIG Megafunctions

To generate the ALTPLL and ALTPLL\_RECONFIG megafunctions, follow these steps:

- 1. Open the altpll\_reconfig\_DesignExample\_ex1.zip file and extract pll\_recon\_ex1\_1.1.qar.
- In the Quartus II software, open the pll\_recon\_ex1\_1.1.qar file and restore the archive file into your working directory.
- 3. On the Tools menu, click **MegaWizard Plug-In Manager**. Page 1 of the MegaWizard Plug-In Manager appears.
- 4. Select Create a new custom megafunction variation.
- 5. Click Next. Page 2a of the MegaWizard Plug-In Manager appears.

 Table 2. Configuration Settings for the ALTPLL Megafunction (Part 1 of 2)

| MegaWizard Plug-In<br>Manager Page | Settings                                                                    | Value                                                                                |
|------------------------------------|-----------------------------------------------------------------------------|--------------------------------------------------------------------------------------|
|                                    | Megafunction                                                                | Under the <b>I/O</b> category, select <b>ALTPLL</b>                                  |
|                                    | Which device family will you be using?                                      | Stratix                                                                              |
| 2a                                 | Which type of output file do you want to create?                            | VHDL                                                                                 |
|                                    | What name do you want for the output file?                                  | reconfig_pll                                                                         |
|                                    | Return to this page for another create operation                            | Turned on                                                                            |
|                                    | Currently selected device family                                            | Stratix                                                                              |
|                                    | Match project/default                                                       | Turned on                                                                            |
|                                    | Which device speed grade will you be using?                                 | Any                                                                                  |
| Parameter Settings                 | What is the frequency of inclk0 input                                       | 100 MHz                                                                              |
| (General/Modes)                    | Which PLL type will you be using?                                           | Enhanced PLL                                                                         |
|                                    | How will the PLL outputs be generated?                                      | Select <b>Use the feedback path inside the PLL</b> .<br>Select <b>In normal mode</b> |
|                                    | Which output clock will be compensated for?                                 | cO                                                                                   |
|                                    | Create optional inputs for dynamic reconfiguration                          | Turned on                                                                            |
|                                    | Long chain: All 6 core and 4 external clocks are available                  | Selected                                                                             |
| Developmenter Cettinge             | Create an 'pllena' input to selectively enable the PLL                      | Turned off                                                                           |
| (Scan/Inputs/Lock)                 | Create an 'areset' input to asynchronously reset the PLL                    | Turned on                                                                            |
|                                    | Create an 'pfdena' input to selectively enable the phase/frequency detector | Turned off                                                                           |
|                                    | Create 'locked' output                                                      | Turned on                                                                            |
|                                    | Create output file(s) using 'Advanced' PLL parameters                       | Turned off                                                                           |
|                                    | Use this clock                                                              | Turned on                                                                            |
| Output Clocks                      | Enter output clock frequency                                                | 100 MHz                                                                              |
|                                    | Clock phase shift                                                           | 0 degrees                                                                            |
|                                    | Clock duty cycle (%)                                                        | 50                                                                                   |
|                                    | Create a clock enable input                                                 | Turned off                                                                           |
| EDA                                | Generate netlist                                                            | Turned off                                                                           |

| MegaWizard Plug-In<br>Manager Page | Settings                        | Value     |
|------------------------------------|---------------------------------|-----------|
|                                    | Variation file                  | Turned on |
|                                    | PinPlanner ports PPF file       | Turned on |
| Summany                            | AHDL Include file               | Turned on |
| Summary                            | VHDL component declaration file | Turned on |
|                                    | Quartus II symbol file          | Turned on |
|                                    | Instantiation template file     | Turned on |

#### Table 2. Configuration Settings for the ALTPLL Megafunction (Part 2 of 2)

- 7. Click **Finish**. The reconfig\_pll module is built.
- 8. Click **OK**. The MegaWizard Plug-In Manager resets to page 2a to allow you to create a new custom megafunction variation.
- 9. In the MegaWizard Plug-In Manager pages, select or verify the configuration settings listed in Table 3. Click **Next** to advance from one page to the next.

Table 3. Configuration Settings for the ALTPLL\_RECONFIG Megafunction

| MegaWizard Plug-In<br>Manager Page | Settings                                                     | Value                                             |
|------------------------------------|--------------------------------------------------------------|---------------------------------------------------|
|                                    | Megafunction                                                 | Under the I/O category, select<br>ALTPLL_RECONFIG |
|                                    | Which device family will you be using?                       | Stratix                                           |
| 2a                                 | Which type of output file do you want to create?             | VHDL                                              |
|                                    | What name do you want for the output file?                   | pll_reconfig                                      |
|                                    | Return to this page for another create operation             | Turned off                                        |
| Parameter Settings                 | Currently selected device family                             | Stratix                                           |
| (Conoral)                          | Match project/default                                        | Turned on                                         |
| (General)                          | Which scan chain type will you be using                      | Long chain                                        |
| Parameter Settings                 | Do you want to specify initial value of the scan chain?      | Select Yes, use this file for the content data    |
| (General 2)                        | File name                                                    | pll_j1clk0.mif                                    |
|                                    | Do not use pre initialized RAM - initialize from ROM instead | Turned off                                        |
| EDA                                | Generate netlist                                             | Turned off                                        |
|                                    | Variation file                                               | Turned on                                         |
|                                    | AHDL Include file                                            | Turned on                                         |
| Summary                            | VHDL component declaration file                              | Turned on                                         |
|                                    | Quartus II symbol file                                       | Turned on                                         |
|                                    | Instantiation template file                                  | Turned on                                         |

10. Click **Finish**. The pll\_reconfig module is built.

### Compiling the ALTPLL and ALTPLL\_RECONFIG Megafunctions

To add the ALTPLL megafunction to the ALTPLL\_RECONFIG megafunction, and then compile the design in the Quartus II software, follow these steps:

- 1. On the Project menu, click **Add/Remove File in Project**. The Settings dialog box appears.
- 2. In the Category list, select Files.
- 3. Click **Browse** (...) after **File name** and select **pll\_recon\_ex1.vhd** from the project folder. This file is the top-level module that contains the port-mapping between the pll\_reconfig and reconfig\_pll instances.
- 4. Click **Add** to add the top-level file to the project.
- 5. Click OK.
- 6. On the File menu, click Save Project.

The top-level file is added to the project.

- 7. To compile the design, on the Processing menu, click Start Compilation.
- 8. When the **Full Compilation was successful** message box appears, click **OK**.

You have now created and compiled the complete design file, which can be viewed in the RTL Viewer (Figure 9). To display the RTL Viewer, in the Tools menu, select **Netlist Viewers**, and click on **RTL Viewer**.

#### Figure 9. RTL Viewer — Complete Design File

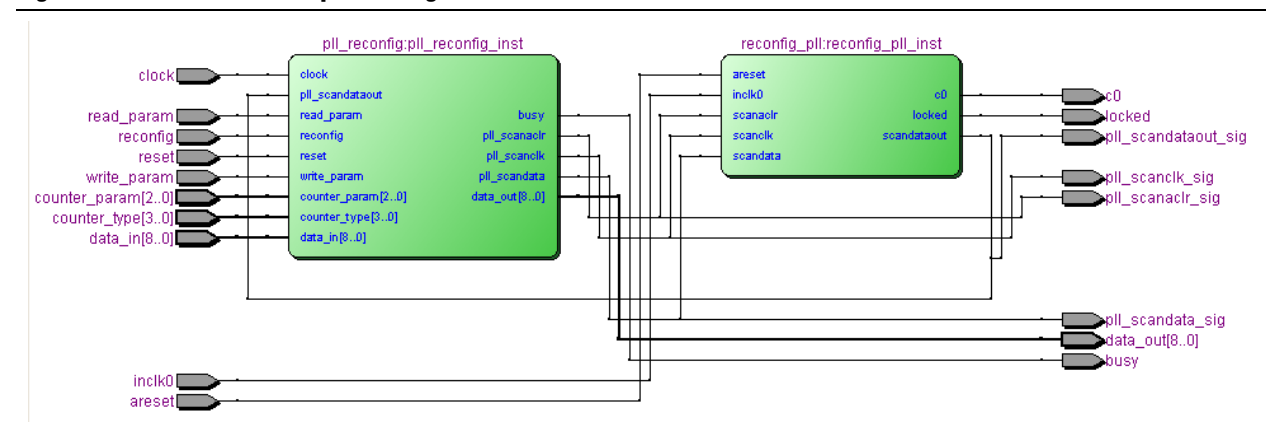

### Simulating the Design Example

To simulate the design example using the ModelSim-Altera software, follow these steps:

- 1. Unzip the **altpll\_reconfig\_ex1\_msim.zip** file to any working directory on your PC.
- 2. Browse to the folder in which you unzipped the files.
- 3. Open remote\_update\_ex2.do in a text editor.
- 4. In line 1 of the **altpll\_reconfig\_ex1\_msim.do** file, ensure that the directory path of the library files is correct. For example, C:/Modeltech\_ae/altera/verilog/stratix.
- 5. On the File menu, click **Save**.

- 6. Launch the ModelSim-Altera software.
- 7. On the File menu, click Change Directory.
- 8. Select the folder in which you unzipped the files.
- 9. Click OK.
- 10. On the Tools menu, click **Execute Macro**.
- Select the altpll\_reconfig\_ex1\_msim.do file and click Open. This is a script file for ModelSim-Altera software to automate all the necessary settings for the simulation.
- 12. Verify the results shown in the Wave window.

You can rearrange, remove, and add signals, and change the radix by modifying the script **altpll\_reconfig\_ex1\_msim.do**.

Figure 10 and Figure 11 show the expected simulation results in the ModelSim-Altera software. Figure 11 shows the change in c0 frequency starting from 12.75 ms.

Figure 10. Simulation Results in the ModelSim-Altera Software (8.9 to 9.5 ms)

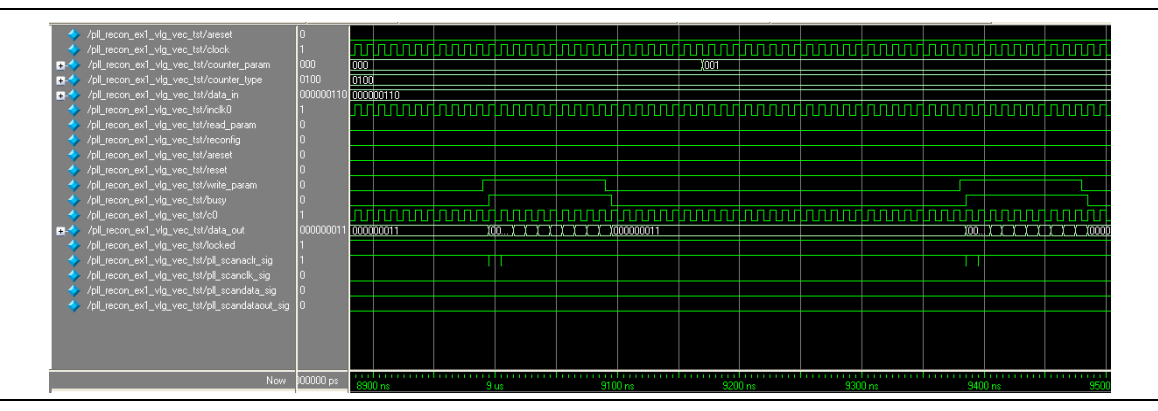

Figure 11. Simulation Results in the ModelSim-Altera Software (9.5 to 13.5 ms)

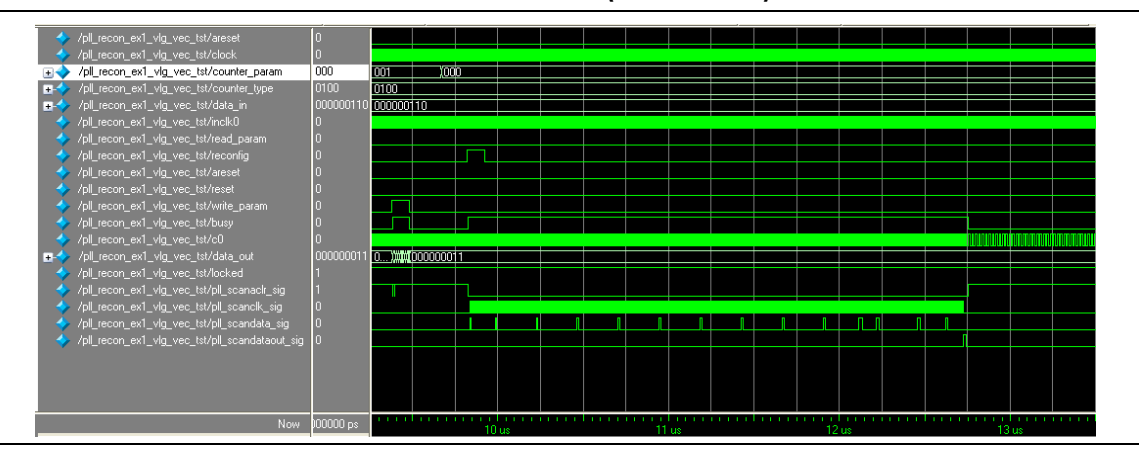

### **Pulse Width Variation**

This design example uses the ALTPLL\_RECONFIG megafunction to modify the pulse width of an enhanced PLL. This example demonstrates how to reconfigure the c1 counter using the ALTPLL\_RECONFIG megafunction to vary the pulse width of this counter by changing the high-count and low-count values. The formula for changing the duty cycle is shown in Figure 12.

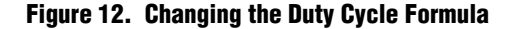

```
Duty cycle =(Ch/Ct) % high time count and (Cl/Ct) % low time count
            with RSELODD = 0
Where:
      Ch = High time count
      CI = Low time count
      Ct = Total time
When you set RSELODD = 1, you subtract 0.5 cycles from the high time and
                           you add 0.5 cycles to the low time.
For example, if:
      Ch = 2 cycles
      CI = 1 cycle
      (Note: For odd division factors, the larger number is for the
      Ch counter; the smaller number is for the CI counter.)
Setting RSELODD = 1 effectively changes the Ch and Cl to:
      High time count = 1.5 cycles
      Low time count = 1.5 cycles
      Duty cycle = (1.5/3) % high time count and (1.5/3) % low time count
```

In this example, the pulse width is programmed to change from 50% to 25%, and then to 75% of the duty cycle.

### Generating the ALTPLL and ALTPLL\_RECONFIG Megafunctions

To generate the ALTPLL and ALTPLL\_RECONFIG megafunctions, perform the following steps:

- Open ALTPLL\_RECONFIG\_DesignExample\_ex2.zip and extract pll\_recon\_ex2\_1.1.qar.
- 2. In the Quartus II software, open **pll\_recon\_ex2\_1.1.qar** and restore the archive file into your working directory.
- 3. On the Tools menu, click **MegaWizard Plug-In Manager**. Page 1 of the MegaWizard Plug-In Manager appears.
- 4. Select Create a new custom megafunction variation.
- 5. Click Next. Page 2a of the MegaWizard Plug-In Manager appears.

Г

6. In the MegaWizard Plug-In Manager pages, select or verify the configuration settings listed in Table 4. Click **Next** to advance from one page to the next.

Table 4. Configuration Settings for the ALTPLL Megafunction (Part 1 of 2)

| MegaWizard<br>Plug-In Manager<br>Page | Settings                                                                    | Value                                                                                |
|---------------------------------------|-----------------------------------------------------------------------------|--------------------------------------------------------------------------------------|
|                                       | Megafunction                                                                | Under the <b>I/O</b> category, select <b>ALTPLL</b>                                  |
|                                       | Which device family will you be using?                                      | Stratix                                                                              |
| 2a                                    | Which type of output file do you want to create?                            | VHDL                                                                                 |
|                                       | What name do you want for the output file?                                  | reconfig_pll                                                                         |
|                                       | Return to this page for another create operation                            | Turned on                                                                            |
|                                       | Currently selected device family                                            | Stratix                                                                              |
|                                       | Match project/default                                                       | Turned on                                                                            |
|                                       | Which device speed grade will you be using?                                 | Any                                                                                  |
| Parameter Settings                    | What is the frequency of inclk0 input                                       | 20 MHz                                                                               |
| (General/Modes)                       | Which PLL type will you be using?                                           | Enhanced PLL                                                                         |
|                                       | How will the PLL outputs be generated?                                      | Select <b>Use the feedback path inside the PLL</b> .<br>Select <b>In normal mode</b> |
|                                       | Which output clock will be compensated for?                                 | c1                                                                                   |
|                                       | Create optional inputs for dynamic reconfiguration                          | Turned on                                                                            |
|                                       | Long chain: All 6 core and 4 external clocks are available                  | Selected                                                                             |
| Descue des Octilises                  | Create an 'pllena' input to selectively enable the PLL                      | Turned off                                                                           |
| (Scan/Inputs/Lock)                    | Create an 'areset' input to asynchronously reset the PLL                    | Turned on                                                                            |
|                                       | Create an 'pfdena' input to selectively enable the phase/frequency detector | Turned off                                                                           |
|                                       | Create 'locked' output                                                      | Turned on                                                                            |
|                                       | Create output file(s) using 'Advanced' PLL parameters                       | Turned off                                                                           |
|                                       | Use this clock                                                              | Turned on                                                                            |
| Output Clocks                         | Enter output clock frequency                                                | 15 MHz                                                                               |
|                                       | Clock phase shift                                                           | 0 degrees                                                                            |
|                                       | Clock duty cycle (%)                                                        | 50                                                                                   |
|                                       | Create a clock enable input                                                 | Turned off                                                                           |
| EDA                                   | Generate netlist                                                            | Turned off                                                                           |

| MegaWizard<br>Plug-In Manager<br>Page | Settings                        | Value     |
|---------------------------------------|---------------------------------|-----------|
|                                       | Variation file                  | Turned on |
|                                       | PinPlanner ports PPF file       | Turned on |
| Summary                               | AHDL Include file               | Turned on |
| Summary                               | VHDL component declaration file | Turned on |
|                                       | Quartus II symbol file          | Turned on |
|                                       | Instantiation template file     | Turned on |

#### Table 4. Configuration Settings for the ALTPLL Megafunction (Part 2 of 2)

- 7. Click **Finish**. The reconfig\_pll module is built.
- 8. Click **OK**. The MegaWizard Plug-In Manager resets to page 2a to allow you to create a new custom megafunction variation.
- 9. In the MegaWizard Plug-In Manager pages, select or verify the configuration settings listed in Table 5. Click **Next** to advance from one page to the next.

### Table 5. Configuration Settings for the ALTPLL\_RECONFIG Megafunction

| MegaWizard<br>Plug-In Manager<br>Page | Settings                                                     | Value                                          |  |
|---------------------------------------|--------------------------------------------------------------|------------------------------------------------|--|
|                                       | Megafunction                                                 | Under the I/O category, select ALTPLL_RECONFIG |  |
|                                       | Which device family will you be using?                       | Stratix                                        |  |
| 2a                                    | Which type of output file do you want to create?             | VHDL                                           |  |
|                                       | What name do you want for the output file?                   | pll_reconfig                                   |  |
|                                       | Return to this page for another create operation             | Turned off                                     |  |
| Paramotor Sottings                    | Currently selected device family                             | Stratix                                        |  |
| (Conoral)                             | Match project/default                                        | Turned on                                      |  |
| (General)                             | Which scan chain type will you be using                      | Long chain                                     |  |
| Daramatar Sattings                    | Do you want to specify initial value of the scan chain?      | Select Yes, use this file for the content data |  |
| (General)                             | File name                                                    | pll_j1pll.mif                                  |  |
| (General)                             | Do not use pre initialized RAM - initialize from ROM instead | Turned off                                     |  |
| EDA                                   | Generate netlist                                             | Turned off                                     |  |
|                                       | Variation file                                               | Turned on                                      |  |
|                                       | AHDL Include file                                            | Turned on                                      |  |
| Summary                               | VHDL component declaration file                              | Turned on                                      |  |
|                                       | Quartus II symbol file                                       | Turned on                                      |  |
|                                       | Instantiation template file                                  | Turned on                                      |  |

10. Click **Finish**. The pll\_reconfig module is built.

### Compiling the ALTPLL and ALTPLL\_RECONFIG Megafunctions

To add the ALTPLL megafunction to the ALTPLL\_RECONFIG megafunction, and then compile the design in the Quartus II software, follow these steps:

- On the Project menu, click Add/Remove Files in Project. The Settings dialog box appears.
- 2. In the Category list, select Files.
- 3. Click **Browse** (...) after **File name** and from the project folder, select **pll\_recon\_ex2.vhd**. This file is the top-level module that contains the port-mapping between the pll\_reconfig and reconfig\_pll instances.
- 4. To add the top-level file to the project, click Add.
- 5. Click OK.
- 6. On the File menu, click Save Project.

The top-level file is added to the project.

- 7. To compile the design, on the Processing menu, click Start Compilation.
- 8. When the Full Compilation was successful message box appears, click OK.

You have now created and compiled the complete design file, which can be viewed in the RTL Viewer (Figure 13). To display the RTL Viewer, in the Tools menu, select **Netlist Viewers**, and click on **RTL Viewer**.

#### Figure 13. RTL Viewer — Complete Design File

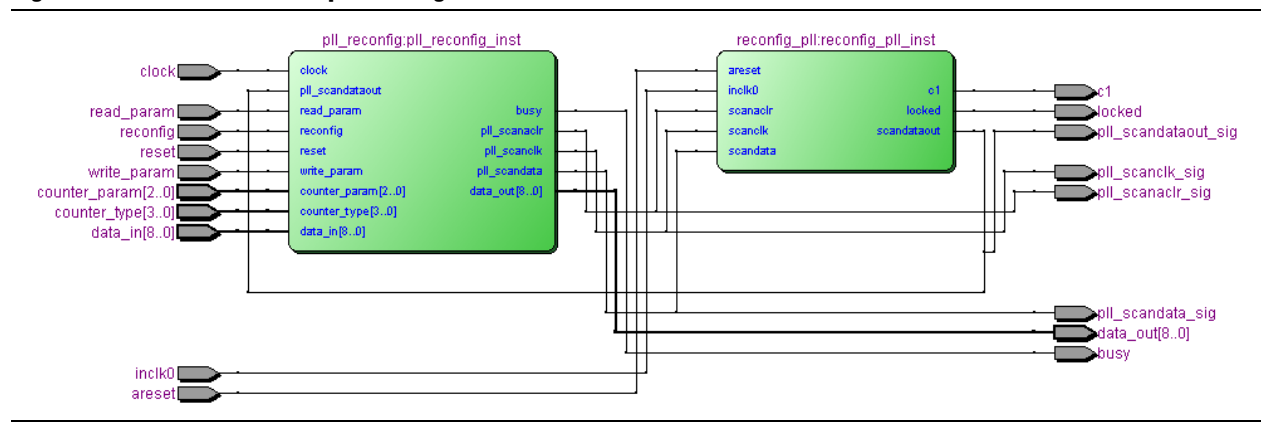

### Simulating the Design Example

To simulate the design example using the ModelSim-Altera software, follow these steps:

- 1. Unzip the **altpll\_reconfig\_ex2\_msim.zip** file to any working directory on your PC.
- 2. Browse to the folder in which you unzipped the files.
- 3. Open the **remote\_update\_ex2.do** file in a text editor.
- 4. In line 1 of the **altpll\_reconfig\_ex2\_msim.do** file, make sure the directory path of the library files is correct. For example, C:/Modeltech\_ae/altera/verilog/stratix.
- 5. On the File menu, click **Save**.
- 6. Launch the ModelSim-Altera software.
- 7. On the File menu, click **Change Directory**.
- 8. Select the folder in which you unzipped the files.
- 9. Click OK.
- 10. On the Tools menu, click Execute Macro.
- Select the altpll\_reconfig\_ex2\_msim.do file and click Open. This is a script file for ModelSim-Altera software to automate all of the necessary settings for the simulation.
- 12. Verify the results shown in the Wave window.

You can rearrange, remove, and add signals. and change the radix by modifying the script **altpll\_reconfig\_ex2\_msim.do**.

Figure 14 through Figure 19 show the expected simulation results in the ModelSim-Altera software. The duty cycle changes from a ratio of 50:50 to 25:75 and finally to 75:25.

Figure 14. Changing Parameters (2.11 to 7.23 ms)

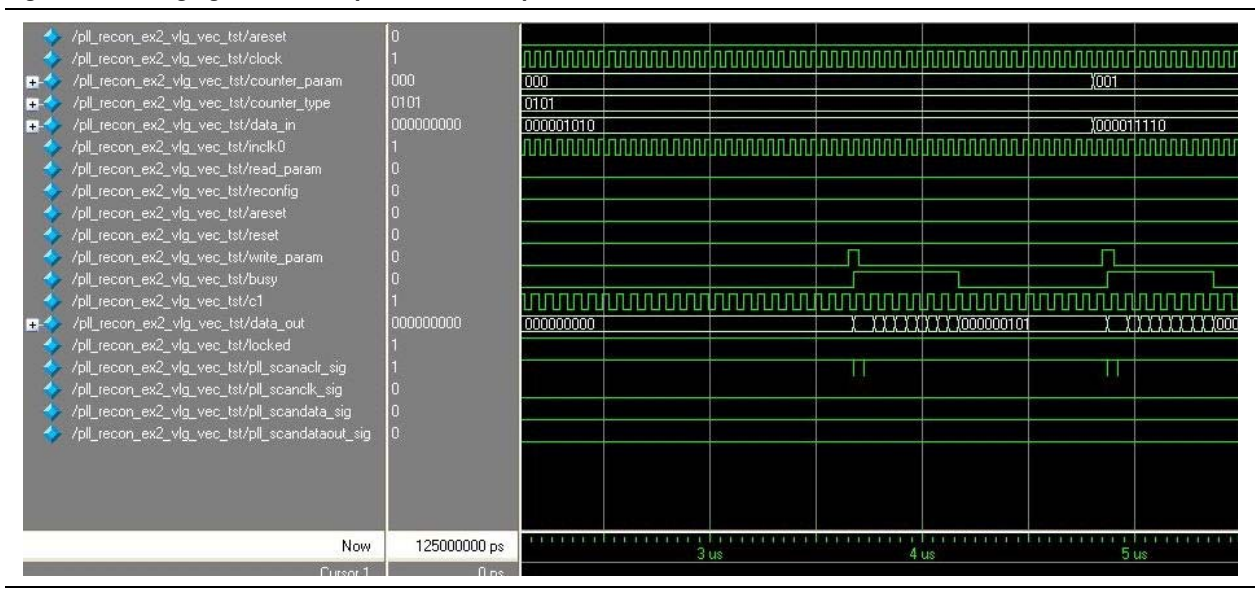

Figure 15. Reconfiguration (6.32 to 26.8 ms)

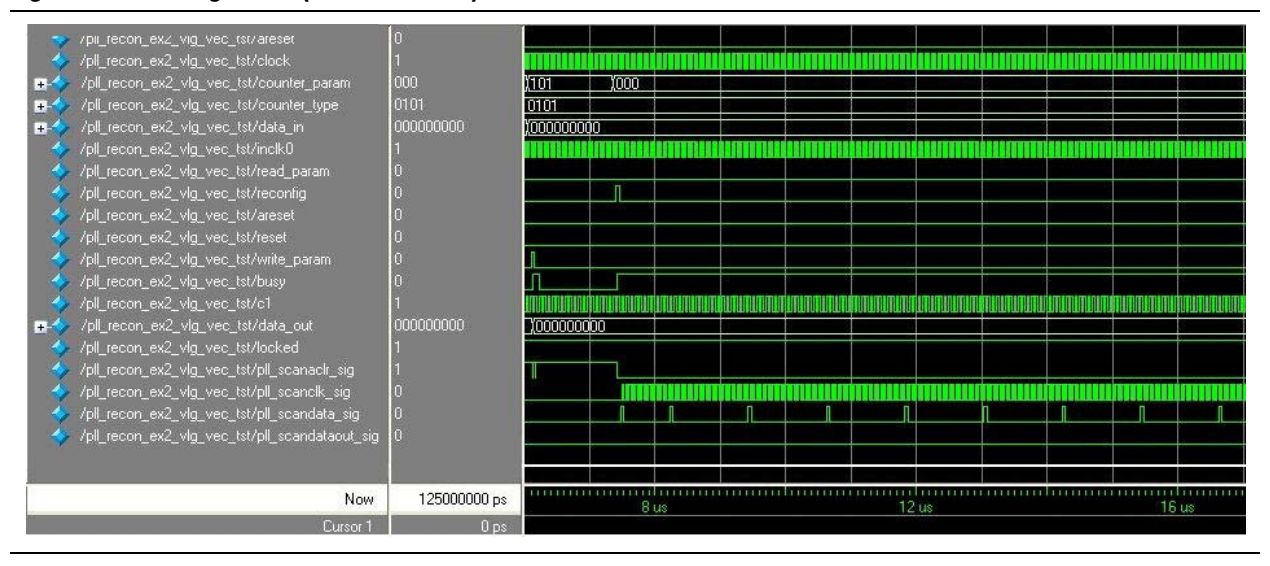

Figure 16. Pulse Width Changes From 50:50 Ratio to 25:75 Ratio (20 to 26 ms)

![](_page_19_Figure_5.jpeg)

![](_page_20_Figure_2.jpeg)

![](_page_20_Figure_3.jpeg)

Figure 18. Reconfiguration (96.92 to 117.4 ms)

![](_page_20_Figure_5.jpeg)

![](_page_21_Figure_2.jpeg)

#### Figure 19. Pulse Width Changes To 75:25 Ratio (110 to 113 ms)

### **PLL Reconfiguration with Multiple .mif Files**

This design example uses the ALTPLL\_RECONFIG megafunction to reconfigure the output of the c0 counter based on the PLL settings specified in multiple **.mif** files from external ROMs in Stratix III devices. The **.mif** files specify PLL settings that reconfigure the output of the c0 counter from 100 to 200 MHz, 300 MHz, 400 MHz, and 500 MHz, then back to 200 MHz.

### Generating the ALTPLL and ALTPLL\_RECONFIG Megafunctions

To generate the ALTPLL and ALTPLL\_RECONFIG megafunctions, follow these steps:

- Open the ALTPLL\_RECONFIG\_DesignExample\_ex3.zip file to any directory on your PC.
- 2. Open the ALTPLL\_RECONFIG\_rom.qar project file.
- 3. On the Tools menu, click **MegaWizard Plug-In Manager**. Page 1 of the MegaWizard Plug-In Manager appears.
- 4. Select the **Create a new custom megafunction variation** option.
- 5. Click Next. Page 2a of the MegaWizard Plug-In Manager appears.
- 6. In the MegaWizard Plug-In Manager pages, select or verify the configuration settings listed in Table 6. Click **Next** to advance from one page to the next.

Table 6. Configuration Settings for the ALTPLL Megafunction (Part 1 of 2)

| MegaWizard Plug-In<br>Manager Page | Settings                                         | Value                                                                                |  |  |  |  |  |
|------------------------------------|--------------------------------------------------|--------------------------------------------------------------------------------------|--|--|--|--|--|
|                                    | Megafunction                                     | Under the I/O category, select ALTPLL                                                |  |  |  |  |  |
|                                    | Which device family will you be using?           | Stratix III                                                                          |  |  |  |  |  |
| 2a                                 | Which type of output file do you want to create? | Verilog                                                                              |  |  |  |  |  |
|                                    | What name do you want for the output file?       | the_pll.v                                                                            |  |  |  |  |  |
|                                    | Return to this page for another create operation | Turned on                                                                            |  |  |  |  |  |
|                                    | Currently selected device family                 | Stratix III                                                                          |  |  |  |  |  |
|                                    | Match project/default                            | Turned on                                                                            |  |  |  |  |  |
|                                    | Which device speed grade will you be using?      | Any                                                                                  |  |  |  |  |  |
| Parameter Settings                 | What is the frequency of inclk0 input            | 50 MHz                                                                               |  |  |  |  |  |
| (General/Modes)                    | Which PLL type will you be using?                | Top_Bottom PLL                                                                       |  |  |  |  |  |
|                                    | How will the PLL outputs be generated?           | Select <b>Use the feedback path inside the PLL</b> .<br>Select <b>In normal mode</b> |  |  |  |  |  |
|                                    | Which output clock will be compensated for?      | cO                                                                                   |  |  |  |  |  |

| MegaWizard Plug-In<br>Manager Page       | Settings                                                                    | Value                                                                                                    |  |  |  |  |
|------------------------------------------|-----------------------------------------------------------------------------|----------------------------------------------------------------------------------------------------|--|--|--|--|
|                                          | Create an 'pllena' input to selectively enable the PLL                      | Disabled                                                                                                    |  |  |  |  |
|                                          | Create an 'areset' input to asynchronously reset the PLL                    | Turned on                                                                                                    |  |  |  |  |
| Parameter Settings<br>(Scan/Inputs/Lock) | Create an 'pfdena' input to selectively enable the phase/frequency detector | Turned off                                                                                                    |  |  |  |  |
|                                          | Create 'locked' output                                                      | Turned on                                                                                                    |  |  |  |  |
|                                          | Enable self reset on loss lock                                              | Turned off                                                                                                    |  |  |  |  |
|                                          | Create output file(s) using 'Advanced' PLL parameters                       | Turned off                                                                                                    |  |  |  |  |
|                                          | Create optional inputs for dynamic reconfiguration                          | Turned on                                                                                                    |  |  |  |  |
|                                          |                                                                             | <b>the_pII_initial.mif</b> —taking an inclock of 50 MHz and generating c0 of 100 MHz                                               |  |  |  |  |
|                                          | Initial Configuration File (filename)                                       | Ensure that this option shows the correct path of the .mif file before compiling the design to avoid scan chain mismatch warnings. |  |  |  |  |
|                                          |                                                                             | The files are already generated. They are:                                                                                         |  |  |  |  |
| PLL Reconfiguration                      |                                                                             | <ul> <li>the_pll_200_mhz.mif—taking an inclock of<br/>50 MHz and generating c0 of 200 MHz</li> </ul>                               |  |  |  |  |
|                                          | Additional Configuration File (filename)                                    | <ul> <li>the_pll_300_mhz.mif—taking an inclock of<br/>50 MHz and generating c0 of 300 MHz</li> </ul>                               |  |  |  |  |
|                                          |                                                                             | <ul> <li>the_pll_400_mhz.mif—taking an inclock of<br/>50 MHz and generating c0 of 400 MHz</li> </ul>                               |  |  |  |  |
|                                          |                                                                             | <ul> <li>the_pll_500_mhz.mif—taking an inclock of<br/>50 MHz and generating c0 of 500 MHz</li> </ul>                               |  |  |  |  |
|                                          | Create optional inputs for dynamic phase reconfiguration                    | Turned off                                                                                                    |  |  |  |  |
|                                          | Use this clock                                                              | Turned on                                                                                                    |  |  |  |  |
| Output Clocks                            | Enter output clock frequency                                                | 100 MHz                                                                                                    |  |  |  |  |
| (clk c0)                                 | Clock phase shift                                                           | 0 degrees                                                                                                    |  |  |  |  |
|                                          | Clock duty cycle (%)                                                        | 50                                                                                                    |  |  |  |  |
| EDA                                      | Generate netlist                                                            | Turned off                                                                                                    |  |  |  |  |
|                                          | Variation file                                                              | Turned on                                                                                                    |  |  |  |  |
|                                          | PinPlanner ports PPF file                                                   | Turned on                                                                                                    |  |  |  |  |
|                                          | AHDL Include file                                                           | Turned on                                                                                                    |  |  |  |  |
| Summary                                  | VHDL component declaration file                                             | Turned on                                                                                                    |  |  |  |  |
| Juinnaly                                 | Quartus II symbol file                                                      | Turned on                                                                                                    |  |  |  |  |
|                                          | Instantiation template file                                                 | Turned on                                                                                                    |  |  |  |  |
|                                          | Verilog HDL block box file                                                  | Turned on                                                                                                    |  |  |  |  |
|                                          | Reconfiguration File for altpll_reconfig                                    | Turned on                                                                                                    |  |  |  |  |

| Table 6. | Configuration | Settings for | the ALTPLL | . Megafunction | (Part 2 o | f 2) |
|----------|---------------|--------------|------------|----------------|-----------|------|
|          |               |              |            |                |           |      |

The ALTPLL megafunction allows you to generate additional configuration files without going through a compilation stage. It allows you to generate as many unique configuration files as you need without the difficulty of multiple compilation flows. All you need to do is to set the intended PLL settings, enter the file name, and click **Generate A Configuration File**. Use this capability with the PLL reconfiguration of multiple **.mif** files via external ROMs in the ALTPLL\_RECONFIG megafunction.

- 7. Click **Finish**. The **the\_pll.v** module is built.
- 8. Click **OK**. The MegaWizard Plug-In Manager resets to page 2a so you can create a new custom function variation.
- 9. In the MegaWizard Plug-In Manager pages, select or verify the configuration settings listed in Table 7. Click **Next** to advance from one page to the next.

Table 7. Configuration Settings for the ALTPLL\_RECONFIG Megafunction

| MegaWizard<br>Plug-In<br>Manager Page | Settings                                                               | Value                                                                                                    |
|---------------------------------------|------------------------------------------------------------------------|----------------------------------------------------------------------------------------------------|
|                                       | Megafunction                                                           | Under the I/O category, select ALTPLL_RECONFIG                                                                                                    |
|                                       | Which device family will you be using?                                 | Stratix III                                                                                                    |
| 2a                                    | Which type of output file do you want to create?                       | Verilog                                                                                                    |
|                                       | What name do you want for the output file?                             | pll_reconfig_circuit.v                                                                                                    |
|                                       | Return to this page for another create operation                       | Turned off                                                                                                    |
| Parameter                             | Currently selected device family                                       | Stratix III                                                                                                    |
| Settings                              | Match project/default                                                  | Turned on                                                                                                    |
| (General)                             | Which scan chain type will you be using                                | Top/Bottom                                                                                                    |
|                                       | Do you want to specify initial value of the scan chain?                | Select Yes, use this file for the content data                                                                                                    |
| Parameter<br>Settings                 | File name                                                              | the_pll_initial_mif.mif<br>Ensure that this option shows the correct path of the .mif<br>file before compiling the design to avoid scan chain<br>mismatch warnings. |
| (General)                             | Do not use pre initialized RAM - initialize from ROM instead           | Turned off                                                                                                    |
|                                       | Add ports to write to the scan chain from external ROM during run time | Turned on                                                                                                    |
| EDA                                   | Generate netlist                                                       | Turned off                                                                                                    |
|                                       | Variation file                                                         | Turned on                                                                                                    |
|                                       | AHDL Include file                                                      | Turned on                                                                                                    |
| Summany                               | VHDL component declaration file                                        | Turned on                                                                                                    |
| Guinnary                              | Quartus II symbol file                                                 | Turned on                                                                                                    |
|                                       | Instantiation template file                                            | Turned on                                                                                                    |
|                                       | Verilog HDL block-box file                                             | Turned on                                                                                                    |

10. Click Finish. The pll\_reconfig\_circuit module is built.

### Compiling the ALTPLL and ALTPLL\_RECONFIG Megafunctions

To add the ALTPLL megafunction to the ALTPLL\_RECONFIG megafunction, and then compile the design in the Quartus II software, follow these steps:

- 1. On the Project menu, click **Add/Remove Files in Project**. The **Settings** dialog box appears.
- 2. In the Category list, select Files.
- 3. Click **Browse (...)** after **File name** and from the project folder, select **ALTPLL\_RECONFIG\_rom.v.** This file is the top-level module that contains the port-mapping between the pll\_reconfig\_circuit and the\_pll instances.
- 4. To add the top-level file to the project, click Add.
- 5. Click OK.
- 6. On the File menu, click Save Project.

The top-level file is added to the project.

- 7. To compile the design, on the Processing menu, click Start Compilation.
- 8. When the Full Compilation was successful message box appears, click OK.

You have now created and compiled the complete design file, which can be viewed in the RTL Viewer (Figure 20). To display the RTL Viewer, in the Tools menu, select **Netlist Viewers**, and click on **RTL Viewer**.

#### Figure 20. Top-Level Design Implementation Using the RTL Viewer

![](_page_25_Figure_14.jpeg)

This design consists of eight modules, which are:

- 1. **the\_pll:u1**—This represents the Stratix III PLL (Top and Bottom PLL) that is to be reconfigured. The settings are as follows:
  - inclk = 50 MHz
  - c0 = 100 MHz

- inclk = 50 MHz
- c0 = 100 MHz
- 3. **rom\_muxer:u3**—This represents a 4-to-1 multiplexer used to multiplex serial data coming from four ROMs to the rom\_data\_in port of the pll\_reconfig\_circuit module. The multiplexer is used because the rom\_data\_in port is 1 bit in size; however, it is controlled by a 2-bit selector, hence its ability to multiplex four signals.
- 4. rom\_1:u4—This represents the external ROM, which contains the intended reconfiguration settings of the PLL. It has a 1-bit output port (q) because of the serial nature of writing the intended PLL settings to the scan-chain cache of the pll\_reconfig\_circuit module. It has a capacity of 256 words of 1-bit size. The ROM uses 256 words because that is the closest approximate size of the scan-chain file for this type of PLL, which is 234 bits. For this ROM, it is represented by the the\_pll\_200\_mhz.mif file, which is 234 bits. The settings are as follows:
  - inclk = 50 MHz
  - c0 = 200 MHz
- 5. rom\_2:u5—This represents the external ROM, which contains the intended reconfiguration settings of the PLL. It has a 1-bit output port (q) because of the serial nature of writing the intended PLL settings to the scan-chain cache of the pll\_reconfig\_circuit module. It has a capacity of 256 words of 1-bit size. The ROM uses 256 words because that is the closest approximate size of the scan-chain file for this type of PLL, which is 234 bits. For this ROM, it is represented by the the\_pll\_300\_mhz.mif file, which is 234 bits. The settings are as follows:
  - inclk = 50 MHz
  - c0 = 300 MHz
- 6. rom\_3:u6—This represents the external ROM, which contains the intended reconfiguration settings of the PLL. It has a 1-bit output port (q) because of the serial nature of writing the intended PLL settings to the scan-chain cache of the pll\_reconfig\_circuit module. It has a capacity of 256 words of 1-bit size. The ROM uses 256 words because that is the closest approximate size of the scan-chain file for this type of PLL, which is 234 bits. For this ROM, it is represented by the .mif file the\_pll\_400\_mhz.mif, which is 234 bits. The settings are as follows:
  - inclk = 50 MHz
  - c0 = 400 MHz

- 7. rom\_4:u7—This represents the external ROM, which contains the intended reconfiguration settings of the PLL. It is has a 1-bit output port (q) because of the serial nature of writing the intended PLL settings to the scan-chain cache of the pll\_reconfig\_circuit module. It has a capacity of 256 words of 1-bit size. The ROM uses 256 words because that is the closest approximate size of the scan-chain file for this type of PLL, which is 234 bits. For this ROM, it is represented by the .mif file the\_pll\_500\_mhz.mif, which is 234 bits. The settings are as follows:
  - inclk = 50 MHz
  - c0 = 500 MHz
- 8. **control\_sm:u8**—This represents the state machine that controls the three main processes involved in the PLL reconfiguration with multiple **.mif** files via external ROMs. The state machine selects the ROM to be reconfigured, initiates the writing of the ROM content to the scan-chain cache, and initiates the reconfiguration of the PLL using the written content in the scan-chain cache to the PLL. You can modify this simple state machine to suit your design needs.

Figure 21 shows the state diagram for the state machine.

Figure 21. Control\_sm Module State Diagram

![](_page_27_Figure_8.jpeg)

Figure 22 shows the corresponding condition for the state transition.

Figure 22. Control\_sm Module State Transition Conditions

|    | Source State | Destination State | Condition           |
|----|--------------|-------------------|---------------------|
| 1  | state_0      | state_0           | (!want_to_reconfig) |
| 2  | state_0      | state_1           | (want_to_reconfig)  |
| 3  | state_1      | state_2           |                     |
| 4  | state_2      | state_2           | (!busy)             |
| 5  | state_2      | state_3           | (busy)              |
| 6  | state_3      | state_3           | (busy)              |
| 7  | state_3      | state_4           | (!busy)             |
| 8  | state_4      | state_5           |                     |
| 9  | state_5      | state_5           | (!busy)             |
| 10 | state_5      | state_6           | (busy)              |
| 11 | state_6      | state_0           | (!busy)             |
| 12 | state_6      | state_6           | (busy)              |

Figure 23 shows how the whole state machine module (control\_sm) is being implemented in the RTL Viewer.

![](_page_28_Figure_3.jpeg)

![](_page_28_Figure_4.jpeg)

Figure 21 through Figure 23 show how the state machine's control paths and data paths are implemented. The next section describes the state machine behavior in detail.

### **Simulating the Design Example**

To simulate the design example using the ModelSim-Altera software, follow these steps:

- 1. Unzip the altpll\_reconfig\_ex3\_msim.zip file to any directory on your PC.
- 2. Browse to the folder in which you unzipped the files.
- 3. Open remote\_update\_ex2.do file in a text editor.
- 4. In line 1 of the **altpll\_reconfig\_ex3\_msim.do**, ensure that the directory path of the library files is correct. For example, C:/Modeltech\_ae/altera/verilog/stratix
- 5. On the File menu, click **Save**.
- 6. Launch the ModelSim-Altera software.
- 7. On the File menu, click Change Directory.
- 8. Select the folder in which you unzipped the files.
- 9. Click OK.
- 10. On the Tools menu, click Execute Macro.
- 11. Select the **altpll\_reconfig\_ex3\_msim.do** file and click **Open**. This is a script file for the ModelSim-Altera software to automate all of the necessary settings for the simulation.
- 12. Verify the results shown in the Wave window.

Figure 24 shows the simulation results when writing from ROM 1 to scan cache of the ALTPLL\_RECONFIG megafunction for the duration of 0 to 250 ns.

Figure 24. Initial Writing from ROM 1 to the Scan Cache of the ALTPLL RECONFIG Megafunction (0 to 250 ns)

![](_page_29_Figure_3.jpeg)

The simulation begins when the PLL gets locked (refer to Figure 24); the locked signal is asserted at 90 ns. The PLL output c0 produces a 100 MHz clock. The original settings of the PLL have an input clock of 50 MHz and generates an output clock of 100 MHz.

The output\_current\_state signal is 0, which shows the current state of the state machine that controls the PLL reconfiguration process from the external ROMs.

When the state machine is at 0 (indicated by the output\_current\_state signal), it is waiting for the assertion of the input\_want\_to reconfig signal together with the value of the input\_intended\_rom [1:0] signal, which is 00. The state machine remains at this state until the above conditions are satisfied.

At 140 ns, the input\_want\_to\_reconfig signal is asserted for 1 clock cycle and the input\_intended\_rom [1:0] signal is set to 00. The input\_want\_to\_reconfig signal controls the write\_from\_rom signal of the ALTPLL\_RECONFIG instantiation. This begins the process of writing the contents of the intended ROM to the scan cache of the ALTPLL\_RECONFIG megafunction. The input\_intended\_rom [1:0] signal is used to control the selector (sel [1:0] signal) of the multiplexer instantiation, which multiplexes the intended ROM contents (in this case, ROM 1) to the rom\_data\_in signal of the ALTPLL\_RECONFIG instantiation.

At 150 ns, the state machine is at 1 (indicated by the output\_current\_state signal). This signifies that the input\_want\_to\_reconfig signal has been asserted together with the value of the input\_intended\_rom [1:0] signal, which is 00. This causes the write\_from\_rom signal of the ALTPLL\_RECONFIG instantiation to be asserted. This also causes the selector (sel [1:0] signal) of the multiplexer instantiation to multiplex the intended ROM contents (in this case, ROM 1) to the rom\_data\_in signal of the ALTPLL\_RECONFIG instantiation.

At 170 ns, the state machine is at 2 (indicated by the output\_current\_state signal). At this state, the state machine is waiting for the assertion of the tapout\_busy signal, which signifies the busy signal of the ALTPLL\_RECONFIG instantiation. The state machine tracks the busy signal because whatever operation the ALTPLL\_RECONFIG is in (for example, read\_param, write\_param, reconfig, or write\_from\_rom) when asserted for 1 clock cycle, the busy signal is asserted for a particular duration. This indicates that the particular operation is being processed by the ALTPLL\_RECONFIG instantiation. In this state, the tapout\_busy signal has been asserted, signifying that the ALTPLL\_RECONFIG instantiation has begun processing the write\_from\_rom operation.

At 190 ns, the state machine is at 3 (indicated by the output\_current\_state signal). This signifies that the tapout\_busy signal has been asserted. At this point the state machine waits until the tapout\_busy signal gets deasserted, to signify that the process of writing from the ROM to the scan cache of the ALTPLL\_RECONFIG instantiation has been completed. Observe that the tapout\_rom\_common\_rden signal has been asserted. This is the probed-out signal of the write\_rom\_ena signal, which is part of the ALTPLL\_RECONFIG instantiation. This signal functions as the enable signal to the ROMs used in this design. Observe that the tapout\_rom\_common\_address [7:0] signal begins changing value. This is the probed-out signal of the rom\_address\_out [7:0], which is part of the ALTPLL\_RECONFIG instantiation. This signal controls which address of the ROM should be read out to the multiplexer instantiation. When the tapout\_rom\_common\_rden signal is asserted together with the value of 0 for the tapout\_rom\_common\_address [7:0] signal, it reads out the data from address 0 of the ROM 1 to the q port of the ROM, which is connected to the data\_0 signal of the multiplexer. Then the data is multiplexed according to the selector of the multiplexer, and sent out to the rom\_data\_in port of the ALTPLL\_RECONFIG instantiation. This port is probed out and is observed by the tapout\_rom\_data\_in port. Therefore, the data from the intended ROM can be observed in simulation.

F

The tapout\_rom\_common\_rden signal is asserted 1 clock cycle later, after the tapout\_busy signal is asserted.

Figure 25 shows the simulation results when writing from ROM 1 to the scan cache of the ALTPLL\_RECONFIG megafunction for the duration of 60 to 580 ns.

Figure 25. Initial Writing from ROM 1 to the Scan Cache of the ALTPLL\_RECONFIG Megafunction (60 to 580 ns)

| vsim1:/altpll_reconfig_rom_vlg_vec_tst/input_clock                  | 1         |                       | Ц     | Ţ           | Ľ  |              |       |         |       |       | þ.       |          |           |      | L   |       |    | Л   |             |     |     |     | Л   |
|---------------------------------------------------------------------|-----------|-----------------------|-------|-------------|----|--------------|-------|---------|-------|-------|----------|----------|-----------|------|-----|-------|----|-----|-------------|-----|-----|-----|-----|
| + vsim1:/altpll reconfig rom vlg vec tst/input intended rom         | 00        | 00                    |       |             |    |              | +     |         |       |       |          | 1        | ╞         | ╪    | -1  |       |    |     |             |     |     |     |     |
| vsim1:/altpll_reconfig_rom_vlg_vec_tst/input_want_to_reconfig       | 0         |                       |       |             |    |              |       |         |       |       |          |          |           |      | 1   |       |    |     |             |     |     |     |     |
| vsim1:/altpll_reconfig_rom_vlg_vec_tst/input_main_reset_rom_address | 0         |                       |       |             |    |              |       |         |       |       |          |          |           |      |     |       |    |     |             |     |     |     |     |
| vsim1:/altpll_reconfig_rom_vlg_vec_tst/tapout_reconfig              | St0       |                       |       |             |    |              |       |         |       |       |          |          |           |      |     |       | _  |     |             |     |     |     |     |
| vsim1:/altpll_reconfig_rom_vlg_vec_tst/locked                       | St1       |                       |       |             |    |              |       |         |       |       |          |          |           |      | i   |       |    |     |             |     |     |     |     |
| ysim1:/altpll_reconfig_rom_vlg_vec_tst/c0                           | St1       |                       | ப்ப   | ιпп         | Л  | ากก          | LL    |         | UГ    | Л     | ЪΠ       | ЪЛ       | h         | լլլ  | Л   | บน    | лл | JU  | UЦ          | บบ  | UП  | ப்ப | илл |
| vsim1:/altpll_reconfig_rom_vlg_vec_tst/tapout_busy                  | St1       |                       |       |             |    |              |       |         |       |       |          |          | 1         |      | Ì   |       |    |     |             |     |     |     |     |
| ysim1:/altpll_reconfig_rom_vlg_vec_tst/tapout_rom_common_rden       | St1       |                       |       |             |    |              |       |         |       |       |          | 1        |           |      | 1   |       |    |     |             |     |     |     |     |
| #                                                                   | 7         | 0                     |       |             |    |              |       |         | 1     | 2     | 3        | 4        | 5         | 6    |     | 7     | 8  | )(9 | <b>)</b> 10 | (11 | (12 | 13  | )14 |
| sim1:/altpll_reconfig_rom_vlg_vec_tst/tapout_rom_data_in 🗸 🗸        | St1       |                       |       |             | _  |              |       |         |       |       | <u> </u> | <u> </u> |           |      | Ĩ   |       |    |     |             |     |     |     |     |
| vsim1:/altpll_reconfig_rom_vlg_vec_tst/output_current_state         | 3         | 0                     |       |             | _1 | 1 <u>)</u> 2 | 3     |         |       |       |          |          | $\square$ |      | -   |       |    |     |             |     |     |     |     |
| Now                                                                 | 000000 ps | 11                    | 00 ns | C. L. L. L. | μÌ |              | 200   | i<br>ns | LLI   | 1.1.1 |          |          | 300       | ns ' |     | L L L | L  |     | 400         | ns  |     | l.  |     |
| Cursor 1                                                            | 190000 ps |                       |       |             |    | 1            | 90 ns | H       | 20000 | DS    |          |          |           |      | 1   |       |    |     |             |     |     |     |     |
| Cursor 8                                                            | 210000 ps | ps 210 ns 2000C ps    |       |             |    |              |       |         |       |       |          |          |           |      |     |       |    |     |             |     |     |     |     |
| Cursor 9                                                            | 230000 ps | 230 ns 2000 ps        |       |             |    |              |       |         |       |       |          |          |           |      |     |       |    |     |             |     |     |     |     |
| Cursor 10                                                           | 250000 ps |                       |       |             |    |              |       |         |       | 25    | 0 ns     | 2000     | 0 ps      |      |     |       |    |     |             |     |     |     |     |
| Cursor 11                                                           | 270000 ps | ps 270 ns 2000C ps    |       |             |    |              |       |         |       |       |          |          |           |      |     |       |    |     |             |     |     |     |     |
| Cursor 12                                                           | 290000 ps | ps 290 ns 20000 ps    |       |             |    |              |       |         |       |       |          |          |           |      |     |       |    |     |             |     |     |     |     |
| Cursor 13                                                           | 310000 ps | 00 ps 310 ns 20000 ps |       |             |    |              |       |         |       |       |          |          |           |      |     |       |    |     |             |     |     |     |     |
| Cursor 14                                                           | 330000 ps |                       |       |             |    |              |       |         |       |       |          |          |           |      | 330 | ns    |    |     |             |     |     |     |     |

When data from the ROM is written to the scan cache of the ALTPLL\_RECONFIG, it is done serially, meaning a 1-by-1 bit per cycle, from address 0 to address 233. You can observe this via the tapout\_rom\_data\_in signal. The valid data read out from the ROM is delayed by 2 clock cycles.

When the simulation is at 270 ns, the tapout\_rom\_common\_rden signal is asserted with the tapout\_rom\_common\_address [7:0] signal with a value of 4. The data read out has a value of 1 in the **.mif** file in Figure 25. However, this value only appears when the tapout\_rom\_common\_rden signal is asserted via the tapout\_rom\_common\_address [7:0] signal with a value of 6 at 310 ns, implying a 2-clock-cycle delay.

This writing process continues until it has reached address 233. Figure 26 shows the simulation results of the final process in writing the contents of ROM 1 to the scan cache of the ALTPLL\_RECONFIG megafunction.

Figure 26. Ending Process of Writing the Contents of ROM 1 to the Scan Cache of the ALTPLL\_RECONFIG Megafunction (4700 to 5040 ns) <sup>(1)</sup>

![](_page_31_Figure_6.jpeg)

#### Note to Figure 26:

(1) This figure also shows the initialization of the reconfiguration process.

At 4850 ns, the tapout\_rom\_common\_rden signal is asserted with the tapout\_rom\_common\_address [7:0] signal with a value of 233. This is the last address read out from ROM 1.

Le The data is available only 2 clock cycles later on the tapout\_rom\_data\_in signal. The tapout\_rom\_common\_rden signal and the tapout\_busy signal are still asserted. The output\_current\_state signal still has a value of 3. It will remain in this state until the tapout\_busy signal is deasserted.

At 4870 ns, the tapout\_rom\_common\_rden signal is deasserted with the tapout\_rom\_common\_address [7:0] signal with a value of 0. This stops the ROM 1 from reading out data; therefore, the address becomes 0. The tapout\_rom\_data\_in signal still generates valid output data and the tapout\_busy signal is asserted. The output\_current\_state signal still has a value of 3.

At 4890 ns, the tapout\_rom\_common\_rden signal remains deasserted with the tapout\_rom\_common\_address [7:0] signal with a value of 0. Observe that the tapout\_rom\_data\_in signal generates the last valid output data from ROM 1 (from address 233). The tapout\_busy signal is deasserted and the output\_current\_state signal still has a value of 3.

At 4910 ns, the tapout\_rom\_common\_rden signal remains deasserted with the tapout\_rom\_common\_address [7:0] signal with a value of 0.

The tapout\_rom\_data\_in signal no longer generates valid output data. The tapout\_busy signal remains deasserted. The output\_current\_state signal changes value from 3 to 4. In this state, the state machine is initiating the reconfiguration process.

You can observe this state by the assertion of the tapout\_reconfig signal for 1 clock cycle. This signal controls the reconfig signal of the ALTPLL\_RECONFIG instantiation. When this signal is asserted for 1 clock cycle, the ALTPLL\_RECONFIG instantiation begins the PLL reconfiguration process by using the settings written from ROM 1 to the scan cache of the ALTPLL\_RECONFIG instantiation.

At 4930 ns, the tapout\_reconfig signal is deasserted and the tapout\_busy signal is asserted. This indicates that the state machine tracks the busy signal. The state machine tracks the busy signal because whatever operation the ALTPLL\_RECONFIG is in (for example read\_param, write\_param, reconfig, write\_from\_rom) when asserted for 1 clock cycle, the busy signal is asserted for a particular duration. This indicates that the particular operation is being processed by the ALTPLL\_RECONFIG instantiation. The output\_current\_state signal changes value from 4 to 5. It remains in this state until the tapout\_busy signal is asserted.

At 4950 ns, the tapout\_busy signal remains asserted. The output\_current\_state signal changes value from 5 to 6. It remains in this state until the tapout\_busy signal is deasserted.

Figure 27 shows the final part of the reconfiguration process.

Figure 27. PLL Reconfiguration (10,000 to 10,400 ns) (1)

![](_page_32_Figure_9.jpeg)

#### Note to Figure 27:

(1) From c0 = 100 MHz to c0 = 200 MHz.

At 10,130 ns, the tapout\_busy signal remains asserted. The output\_current\_state signal remains at a value of 6. Therefore, the state machine is still waiting for the tapout\_busy signal to be deasserted. The c0 signal is still at 100 MHz and the locked signal remains asserted, which means the PLL is still locked to a 100-MHz signal.

At 10,170 ns, the tapout\_busy signal remains asserted. The output\_current\_state signal remains at a value of 6. Therefore, the state machine is still waiting for the tapout\_busy signal to be deasserted. The locked signal is deasserted, which means the PLL has lock loss, and the c0 signal is at a 0 value and not producing a clock pulse.

At 10,190 ns, the tapout\_busy signal is deasserted. This means the PLL reconfiguration process is complete. The output\_current\_state signal remains at a value of 6. The locked signal remains deasserted. The c0 signal is an unknown value and still not producing a clock pulse.

At 10,210 ns, the tapout\_busy signal remains deasserted. The output\_current\_state signal changes to a value of 0. This is the original state, in which the state machine waits for the next reconfiguration from an external ROM. The locked signal remains deasserted. The c0 signal is an unknown value and still does not produce a clock pulse.

At 10,290 ns, the tapout\_busy signal remains deasserted. The output\_current\_state signal remains at a value of 0. The locked signal is asserted. The c0 signal now produces a 200-MHz clock signal, which is the intended setting from ROM 1.

Figure 28 through Figure 30 show the PLL reconfiguration process from the remaining ROMs (ROM 2, ROM 3, and ROM 4, respectively).

Figure 28. PLL Reconfiguration from ROM 2 (20,330 to 20,600 ns) (1)

![](_page_33_Figure_8.jpeg)

Note to Figure 28:

(1) From c0 = 200 MHz to c0 = 300 MHz.

### Figure 29. PLL Reconfiguration from ROM 3 (30,480 to 30,750 ns) <sup>(1)</sup>

![](_page_34_Figure_3.jpeg)

#### Note to Figure 29:

(1) From c0 = 300 MHz to c0 = 400 MHz.

![](_page_34_Figure_6.jpeg)

| vism1:/alpll_reconfig_rom_vig_vec_tst/input_clock     vism1:/alpll_reconfig_rom_vig_vec_tst/input_reset     vism1:/alpll_reconfig_rom_vig_vec_tst/input_reset     vism1:/alpll_reconfig_rom_vig_vec_tst/input_mant_to_reconfig     vism1:/alpll_reconfig_rom_vig_vec_tst/apout_reconfig     vism1:/alpll_reconfig_rom_vig_vec_tst/apout_tom_common_rden     vism1:/alpll_reconfig_rom_vig_vec_tst/apout_tom_common_rden     vism1:/alpll_reconfig_rom_vig_vec_tst/apout_rom_common_rden     vism1:/alpll_reconfig_rom_vig_vec_tst/apout_rom_common_rden     vism1:/alpll_reconfig_rom_vig_vec_tst/apout_rom_common_rden     vism1:/alpll_reconfig_rom_vig_vec_tst/apout_rom_common_rden     vism1:/alpll_reconfig_rom_vig_vec_tst/apout_rom_common_rden     vism1:/alpll_reconfig_rom_vig_vec_tst/apout_rom_common_rden     vism1:/alpll_reconfig_rom_vig_vec_tst/apout_rom_common_rden | 1<br>00<br>0<br>50<br>50<br>50<br>50<br>50<br>0<br>500<br>0                        |          |      |      |         |          | 10 |    |    |          |
|----------------------------------------------------------------------------------------------------|------------------------------------------------------------------------------------|----------|------|------|---------|----------|----|----|----|----------|
| Now<br>Cutser 15<br>Cutser 21<br>Cutser 23<br>Cutser 23<br>Cutser 24<br>Cutser 24                                                                                                    | 000000 ps<br>0 ps<br>130000 ps<br>170000 ps<br>190000 ps<br>210000 ps<br>290000 ps | 40850 ns | 4090 | 0 ns | i l i i | 40950 ns |    | 41 | us | 41050 ns |

#### Note to Figure 30:

(1) From c0 = 400 MHz to c0 = 500 MHz.

The next part of the simulation demonstrates the PLL reconfiguration from ROM 1 again, but highlights the ROM address resetting capabilities during writing from an external ROM to the scan cache of the ALTPLL\_RECONFIG instantiation. The c0 signal is 500 MHz and is reconfigured to 100 MHz. Figure 31 shows the process of initiating writing the contents of ROM 1 to the ALTPLL\_RECONFIG instantiation.

Figure 31. Initial Writing from ROM 1 to the Scan Cache of the ALTPLL\_RECONFIG Megafunction (41,070 to 41,330 ns)

![](_page_35_Figure_3.jpeg)

Figure 32 shows how the reset\_rom\_address capability is used.

Figure 32. Resetting the Address when Writing from ROM 1 to the Scan Cache of the ALTPLL\_RECONFIG Megafunction (41,200 to 41,450 ns)

![](_page_35_Figure_6.jpeg)

At 41,250 ns, the tapout\_rom\_common\_rden signal is asserted with the tapout\_rom\_common\_address [7:0] signal with a value of 4. Observe that the tapout\_busy signal is asserted. The output\_current\_state signal is 3. The normal writing process from ROM to scan cache of the ALTPLL\_RECONFIG instantiation continues.

At 41,290 ns, the tapout\_rom\_common\_rden signal is asserted with the tapout\_rom\_common\_address [7:0] signal with a value of 6. The tapout\_rom\_data\_in signal contains the valid data from address 4 because of the 2-clock-cycle delay. The tapout\_busy signal is asserted. The output\_current\_state signal is 3.

At 41,380 ns, the input\_main\_reset\_rom\_address is asserted for 1 clock cycle. This signal controls the reset\_rom\_address of the ALTPLL\_RECONFIG instantiation. It resets the address counter in the ALTPLL\_RECONFIG instantiation to 0.

At 41,390 ns, the tapout\_rom\_common\_rden signal is deasserted for 1 clock cycle. The tapout\_rom\_common\_address [7:0] signal is changed to a value of 0. The tapout\_rom\_data\_in signal still generates the previous 2-clock-cycle output data (address 9), which is of value 1. The tapout\_busy signal is still asserted. The output\_current\_state signal is 3.

At 41,410 ns, the tapout\_rom\_common\_rden signal is reasserted. The tapout\_rom\_common\_address [7:0] signal is changed to a value of 0. This restarts the writing of the contents of ROM 1 to the ALTPLL\_RECONFIG scan cache from address 0. The tapout\_busy signal is still asserted. The output\_current\_state signal is 3.

The PLL reconfiguration process continues as normal until the c0 signal is 200 MHz, as shown in Figure 33.

Figure 33. PLL Reconfiguration From ROM1 (40,800 to 41,090 ns) <sup>(1)</sup>

![](_page_36_Figure_6.jpeg)

#### Note to Figure 33:

(1) From c0 = 500 MHz to c0 = 200 MHz.

You can modify the design to suit your requirements when attempting to reconfigure the PLL from multiple **.mif** files via external ROMs.

### **Specifications**

This section describes the prototypes, component declarations, ports, and parameters of the ALTPLL\_RECONFIG megafunction. These ports and parameters are available to customize the ALTPLL\_RECONFIG megafunction according to your application.

### Verilog HDL Prototype

The following Verilog HDL prototype is located in the Verilog Design File (.v) **altera\_mf.v** in the *<Quartus II installation directory>*\**eda\synthesis** directory.

modulealtpll\_reconfig

```
#( parameterintended_device_family = "unused",
    parameterinit_from_rom = "NO",
    parameterpll_type = "UNUSED",
    parameterscan_chain = "UNUSED",
    parameterscan_init_file = "UNUSED",
```

```
parameteruse_scanclk_sync_register = "NO",
   parameterlpm_type = "altpll_reconfig",
   parameterlpm_hint = "unused")
   outputwirebusy,
(
   inputwireclock,
   inputwire[2:0]counter_param,
   inputwire[3:0]counter_type,
   inputwire[8:0]data_in,
   outputwire[8:0]data_out,
   outputwirepll_areset,
   inputwirepll_areset_in,
   outputwirepll_configupdate,
   outputwirepll_scanaclr,
   outputwirepll_scanclk,
   outputwirepll_scanclkena,
   outputwirepll_scandata,
   inputwirepll_scandataout,
   inputwirepll_scandone,
   outputwirepll_scanread,
   outputwirepll_scanwrite,
   inputwireread_param,
   inputwirereconfig,
   inputwirereset,
   inputwirereset_rom_address,
   outputwire[7:0]rom_address_out,
   inputwirerom_data_in,
   inputwirewrite_from_rom,
   inputwirewrite_param,
   outputwirewrite_rom_ena)/* synthesis syn_black_box=1 */;
```

```
endmodule //altpll_reconfig
```

### **VHDL Component Declaration**

The following VHDL component declaration is located in the VHDL Design File (.vhd) altera\_mf\_components.vhd in the <*Quartus II installation directory*>\libraries\vhdl\altera\_mf directory.

```
component altpll_reconfig
generic (
    intended_device_family:string := "unused";
    init_from_rom:string := "NO";
    pll_type:string := "UNUSED";
```

```
scan_chain:string := "UNUSED";
      scan_init_file:string := "UNUSED";
      use_scanclk_sync_register:string := "NO";
      lpm_hint:string := "UNUSED";
      lpm_type:string := "altpll_reconfig"
   );
   port(
      busy: out std_logic;
      clock: in std_logic;
      counter_param:in std_logic_vector(2 downto 0) := (others =>
'0');
      counter_type:in std_logic_vector(3 downto 0) := (others =>
'0');
      data_in:in std_logic_vector(8 downto 0) := (others => '0');
      data_out:out std_logic_vector(8 downto 0);
      pll_areset:out std_logic;
      pll_areset_in:in std_logic := '0';
      pll_configupdate:out std_logic;
      pll_scanaclr:out std_logic;
      pll_scanclk:out std_logic;
      pll_scanclkena:out std_logic;
      pll_scandata:out std_logic;
      pll_scandataout:in std_logic := '0';
      pll_scandone:in std_logic := '0';
      pll_scanread:out std_logic;
      pll_scanwrite:out std_logic;
      read_param:in std_logic := '0';
      reconfig:in std_logic := '0';
      reset: in std_logic;
      reset_rom_address:in std_logic := '0';
      rom_address_out:out std_logic_vector(7 downto 0);
      rom_data_in:in std_logic := '0';
      write_from_rom:in std_logic := '0';
      write_param:in std_logic := '0';
      write_rom_ena:out std_logic
   );
end component;
```

### **Ports and Parameters**

This section describes the ports and parameters of the ALTPLL\_RECONFIG megafunction.

Table 8 lists the ALTPLL\_RECONFIG megafunction input ports.

 Table 8. ALTPLL\_RECONFIG Megafunction Input Ports (Part 1 of 3)

| Port Name       | <b>Required?</b> | Description                                                                                                    |
|-----------------|------------------|----------------------------------------------------------------------------------------------------|
|                 |                  | Clock input for loading individual parameters. This signal also clocks the PLL during reconfiguration.                                                                                                    |
| clock           | Yes              | The clock input port must be connected to a valid clock.                                                                                                    |
|                 |                  | Refer to the <i>DC and Switching Characteristics</i> chapter of the respective device handbooks for the clock $f_{MAX}$ .                                                                                                    |
|                 |                  | Asynchronous reset input to the megafunction.                                                                                                    |
| reset           | Yes              | Altera recommends that you reset this megafunction before first use to guarantee that it is in a valid state. However, it does power up in the reset state. This port must be connected.                                                                                                    |
|                 |                  | Data input that provides parameter value when writing parameters.                                                                                                    |
| data_in[]       | No               | A 9-bit input port that provides the data to be written to the scan cache during a write operation. The bit width of the counter parameter to be written determines the number of bits of $data_in[]$ that are read into the cache. For example, the low bit count of the c0 counter is 8-bit wide, so $data_in[70]$ is read to the correct cache location. The bypass mode for the C0 counter is 1-bit wide, so $data_in[0]$ is read for the value of this parameter. If omitted, the default value is 0. |
|                 |                  | Specifies the counter type.                                                                                                    |
|                 |                  | An input port in the form of a 4-bit bus that selects which counter type should be selected for the corresponding operation (read, write, or reconfig). The following table specifies the mapping between the counter_type value and the physical counter to be set. For details, refer to the following tables:                                                                                                    |
| counter_type[]  | No               | <ul> <li>Table 11 on page 45 counter_type[30] settings for Stratix III, Stratix IV, and<br/>Cyclone III devices.</li> </ul>                                                                                                    |
|                 |                  | <ul> <li>Table 13 on page 47 counter_type[30] settings for Stratix II, Stratix II GX,<br/>Arria GX and HardCopy II devices.</li> </ul>                                                                                                    |
|                 |                  | <ul> <li>Table 14 on page 49 counter_type[30] settings for Stratix and Stratix GX devices.</li> </ul>                                                                                                    |
|                 |                  | Specifies the parameter for the value specified in the counter_type port.                                                                                                    |
|                 |                  | An input port in the form of a 3-bit bus that selects which parameter for the given counter type should be updated. The mapping to each parameter type and the corresponding parameter bit-width are defined in the following tables:                                                                                                    |
| counter_param[] | No               | <ul> <li>Table 12 on page 46 counter_param[20] settings for Stratix III, Stratix IV, and<br/>Cyclone III devices.</li> </ul>                                                                                                    |
|                 |                  | <ul> <li>Table 13 on page 47 counter_param[20] settings for Stratix II, Stratix II GX,<br/>Arria GX and HardCopy II devices.</li> </ul>                                                                                                    |
|                 |                  | <ul> <li>Table 14 on page 49 counter_param[20] settings for Stratix and Stratix GX devices.</li> </ul>                                                                                                    |

### Table 8. ALTPLL\_RECONFIG Megafunction Input Ports (Part 2 of 3)

| Port Name   | <b>Required?</b> | Description                                                                                                    |
|-------------|------------------|----------------------------------------------------------------------------------------------------|
|             |                  | Reads the parameter specified with the counter_type and counter_param ports from cache and fed to the data_out[] port.                                                                                                    |
| read_param  | No               | When asserted, the read_param signal indicates that the scan cache should be read<br>and fed to data_out[]. The bit location of the scan cache and the number of bits<br>read and sent to data_out[] depend on the counter_type and counter_param<br>values. The read_param signal is sampled at the rising clock edge. If it is asserted,<br>the parameter value is read from the cache. Assert the read_param signal for 1 clock<br>cycle only to prevent the parameter from being read twice.                                                                                                  |
|             |                  | The busy signal is asserted on the rising clock edge following the assertion of read_param. While the parameter is being read, the busy signal remains asserted. After the busy signal is deasserted, the value on data_out[] is valid and the next parameter can be loaded. While the busy signal is asserted, the value on data_out[] is not valid.                                                                                                    |
|             |                  | When the read_param signal is asserted, the busy signal is only asserted on the following rising edge of the clock and not on the same clock cycle as read_param.                                                                                                    |
|             |                  | Writes the parameter specified with the <code>counter_type</code> and <code>counter_param</code> ports to the cache with the value specified on the <code>data_in[]</code> port.                                                                                                    |
| write_param | No               | When asserted, the write_param signal indicates that the value on data_in[] should be written to the parameter specified by counter_type[] and counter_param[]. The number of bits read from the data_in[] port depends on the parameter. The write_param signal is sampled at the rising clock edge. If it is asserted, the parameter value is written to the cache. Assert the write_param signal for 1 clock cycle only to prevent the parameter from being written twice.                                                                                                    |
|             |                  | The busy signal is asserted on the rising clock edge following the assertion of write_param. While the parameter is being written, the busy signal remains asserted and input to data_in[] is ignored. After the busy signal is deasserted, the next parameter can be written.                                                                                                    |
|             |                  | When the write_param signal is asserted, the busy signal is only asserted on the following rising edge of the clock and not on the same clock cycle as write_param.                                                                                                    |
|             |                  | Specifies that the phase-locked loop (PLL) should be reconfigured with the PLL settings specified in the current cache.                                                                                                    |
|             |                  | When asserted, the reconfig signal indicates that the PLL should be reconfigured<br>with the values in the cache. The reconfig signal is sampled at the rising clock edge.<br>If it is asserted, the cached settings are loaded in the PLL. Assert the reconfig<br>signal for 1 clock cycle only to prevent reloading the PLL configuration. The busy<br>signal is asserted on the rising clock edge following the assertion of reconfig. While<br>the PLL is being loaded, the busy signal remains asserted. After the busy signal is<br>deasserted, the parameter values can be modified again. |
| reconfig    | Yes              | During and after reconfiguration, the scan chain data cache remains unchanged. This allows you to easily create a new set of reconfiguration settings that differs from the previous one in only one parameter.                                                                                                    |
|             |                  | If write_param has not been asserted since the previous assertion of reconfig, in<br>Stratix II devices, the pll_scanwrite signal is pulsed during reconfiguration. This<br>feature supports burst-phase stepping. However, in Stratix III, Stratix IV, Cyclone III,<br>Cyclone IV, and Arria II GX devices, the entire scan chain is shifted in to the PLL<br>again.                                                                                                    |
|             |                  | When the $reconfig$ signal is asserted, the $busy$ signal is only asserted on the following rising edge of the clock and not on the same clock cycle as $reconfig$ .                                                                                                    |

| Port Name         | <b>Required?</b> | Description                                                                                                    |
|-------------------|------------------|----------------------------------------------------------------------------------------------------|
|                   |                  | Input signal indicating that the PLL should be reset.                                                                                                    |
| pll_areset_in     | No               | When asserted, the pll_areset_in signal indicates the PLL megafunction should<br>be reset. This port defaults to 0 if left unconnected. When the ALTPLL_RECONFIG<br>megafunction is used in a design, you cannot reset the PLL in any other way; you<br>must use this megafunction port to manually reset the PLL.                                                                                                    |
|                   |                  | Input port for the ALTPLL_RECONFIG megafunction that signals update done from the PLL module. This port is driven by the PLL's scandone output signal and determines when the PLL is reconfigured.                                                                                                    |
| pll_scandone      | No               | For Stratix III and Stratix IV devices, pll_scandone is asserted on most operations, and deasserted as soon as it detects the assertion of configupdate. Upon the completion of all PLL reconfiguration updates, scandone is reasserted.                                                                                                    |
|                   |                  | This is different than the scandone signal in older device families, such as Stratix devices. In Stratix devices, the scandone signal is deasserted most of the time. The scandone signal is asserted for 1 clock cycle to mark the completion of PLL reconfiguration.                                                                                                    |
| pll_scandataout   |                  | Input port driven by the scandataout signal from the ALTPLL megafunction. It can be used to read the current configuration of the ALTPLL megafunction.                                                                                                    |
|                   | Yes              | This input port holds the ALTPLL megafunction scan data output from the dynamically reconfigurable bits. The pll_scandataout port must be connected to the scandataout port of the PLL. The activity on this port can only be observed when the reconfig signal is asserted.                                                                                                    |
|                   |                  | Serial data input to the PLL from the ROM.                                                                                                    |
| rom_data_in       | No               | This 1-bit port allows the external ROM to be serially written into the scan cache of the ALTPLL_RECONFIG megafunction. The value on this port is valid 2 clock cycles after the write_rom_ena signal is asserted and remains valid until 2 clock cycles after the write_rom_ena signal is deasserted. This port is available for Stratix III, Stratix IV, Cyclone III, Cyclone IV, HardCopy III, HardCopy IV, and Arria II GX devices only.                                               |
|                   |                  | Specifies that the scan chain must be written from the external ROM.                                                                                                    |
| write_from_rom    | No               | When asserted, this signal tells the ALTPLL megafunction to write the scan cache<br>from the external ROM. At the next rising clock edge, the ALTPLL_RECONFIG<br>megafunction asserts the write_rom_ena signal and begins placing valid ROM<br>addresses on the rom_address_out port. Assert the write_from_rom signal for<br>1 clock cycle only. This port is available for Stratix III, Stratix IV, Cyclone III,<br>Cyclone IV, HardCopy III, HardCopy IV, and Arria II GX devices only. |
|                   |                  | Resets the ROM address.                                                                                                    |
| reset_rom_address | No               | When asserted, this signal tells the ALTPLL megafunction to restart the read from ROM at address 0. Assert the reset_rom_address signal for 1 clock cycle only. This port is available for Stratix III, Stratix IV, Cyclone III, Cyclone IV, HardCopy III, HardCopy IV, and Arria II GX devices only.                                                                                                    |

### Table 8. ALTPLL\_RECONFIG Megafunction Input Ports (Part 3 of 3)

### Table 9 lists the ALTPLL\_RECONFIG megafunction output ports.

 Table 9. ALTPLL\_RECONFIG Megafunction Output Ports (Part 1 of 2)

| Port Name        | <b>Required?</b> | Description                                                                                                    |
|------------------|------------------|----------------------------------------------------------------------------------------------------|
|                  |                  | Data read from the cache when read_param is asserted.                                                                                                    |
| data_out[]       | No               | 9-bit output bus that provides the parameter data to the user. When the read_param signal is asserted, the values on counter_type[] and counter_param[]determine the parameter value that is loaded from cache and driven on the data_out[] bus. When the megafunction deasserts the busy signal, the appropriate bits of the bus (for example,[0] or [30]) hold a valid value.                                                                                                    |
|                  |                  | Indicates when the PLL is reading or writing a parameter to the cache, or is configuring the PLL.                                                                                                    |
| busy             | No               | While the busy signal is asserted, no parameters can be read or written, and no reconfiguration can be initiated. Changes to the megafunction can be made only when the busy signal is not asserted. The signal goes high when the read_param, write_param, or reconfig input port is asserted, and remains high until the specified operation is complete. In the case of a reconfiguration operation, the busy signal remains high until the pll_areset signal is asserted and then deasserted. |
|                  |                  | Drives the areset port on the PLL to be reconfigured.                                                                                                    |
| pll_areset       | Yes              | The pll_areset port must be connected to the areset port of the ALTPLL megafunction for the reconfiguration to function correctly. This signal is active high. pll_areset is asserted when pll_areset_in is asserted, or, after reconfiguration, at the next rising clock edge after the scandone signal goes high. If you use the ALTPLL_RECONFIG megafunction, drive the PLL areset port using the pll_areset output port.                                                                      |
|                  |                  | Drives the configupdate port on the PLL to be reconfigured.                                                                                                    |
| pll_configupdate | No               | When asserted, the pll_configupdate port loads selected data to PLL configuration latches. The signal is asserted after the final data bit is sent out. This port is available for Stratix III, Stratix IV, Cyclone III, Cyclone IV, HardCopy III, HardCopy IV, and Arria II GX devices only.                                                                                                    |
|                  |                  | Drives the scanclk port on the PLL to be reconfigured.                                                                                                    |
| pll_scanclk      | Yes              | For information about the maximum scanclk frequency for the various devices, refer to the respective device handbook.                                                                                                    |
|                  |                  | This acts as a clock enable for the scanclk port on the PLL to be reconfigured.                                                                                                    |
| pll_scanclkena   | No               | Reconfiguration begins on the first rising edge of pll_scanclk after pll_scanclkena is asserted. On the first falling edge of pll_scanclk, after the pll_scanclkena signal is deasserted, the megafunction stops scanning data to the PLL.                                                                                                    |
|                  |                  | Drives the scanaclr port on the PLL to be reconfigured.                                                                                                    |
| pll_scanaclr     | Yes              | Not available for Stratix II, Stratix III, Stratix IV, Cyclone III, Cyclone IV, HardCopy II, HardCopy II, HardCopy IV, Arria GX, and Arria II GX devices.                                                                                                    |
|                  |                  | Drives the scanread port on the PLL to be reconfigured.                                                                                                    |
| pll_scanread     | No               | Not available for Stratix III, Stratix IV, Cyclone III, Cyclone IV, HardCopy III, HardCopy IV, and Arria II GX devices.                                                                                                    |
|                  |                  | Drives the scanwrite port on the PLL to be reconfigured.                                                                                                    |
| pll_scanwrite    | No               | Not available for Stratix III, Stratix IV, Cyclone III, Cyclone IV, HardCopy III,<br>HardCopy IV, and Arria II GX devices.                                                                                                    |

| Port Name       | <b>Required?</b> | Description                                                                                                    |
|-----------------|------------------|----------------------------------------------------------------------------------------------------|
|                 |                  | Drives the scandata port on the PLL to be reconfigured.                                                                                                    |
| pll_scandata    | Yes              | This output port from the megafunction holds the scan data input to the PLL for the dynamically reconfigurable bits. The pll_scandata port sends scandata to the PLL. Any activity on this port can only be observed when the reconfig signal is asserted.                                                                                                    |
|                 |                  | Specifies the address in ROM from which data is written to the scan chain.                                                                                                    |
| rom_address_out | No               | During the write operation, the address increments from address 0 to the size of the scan cache. The rom_address_out port is valid only while the write_rom_ena port is asserted. Each address is asserted for 1 clock cycle. This port is available for Stratix III, Stratix IV, Cyclone III, Cyclone IV, HardCopy III, HardCopy IV, and Arria II GX devices only. |
|                 |                  | Enables the ROM.                                                                                                    |
| write_rom_ena   | No               | When the write_rom_ena signal is asserted, the ALTPLL_RECONFIG megafunctions generates valid addresses on the rom_address_out port. This port is available for Stratix III, Stratix IV, Cyclone III, Cyclone IV, HardCopy III, HardCopy IV, and Arria II GX devices only.                                                                                           |

### Table 9. ALTPLL\_RECONFIG Megafunction Output Ports (Part 2 of 2)

Table 10 lists the ALTPLL\_RECONFIG megafunction parameters.

 Table 10.
 ALTPLL\_RECONFIG Megafunction Parameters (Part 1 of 2)

| Parameter       | Туре   | <b>Required?</b> | Desci                                                                                                    | ription                                                                                                    |  |  |
|-----------------|--------|------------------|----------------------------------------------------------------------------------------------------|----------------------------------------------------------------------------------------------------|--|--|
| init_from_rom[] | String | No               | Specifies initialization from ROM. Initi<br>reset (to match RAM <b>.mif</b> file behavio<br>NO. If omitted, the default value is NO.                                                                                                    | Specifies initialization from ROM. Initializes on power-up and not after every reset (to match RAM .mif file behavior). The available values are YES and NO. If omitted, the default value is NO. |  |  |
| pll_type        | String | No               | Specifies the type of PLL to instantiate. For Stratix III, Stratix IV, Cyclone III, Cyclone IV, Arria II GX, HardCopy III, and HardCopy IV devices, values are TOP_BOTTOM and LEFT_RIGHT. For Stratix II, Stratix II GX, Arria GX, and HardCopy II devices, values are ENHANCED and FAST. |                                                                                                    |  |  |
|                 | String | No               | Specifies the valid PLL types. Available for Stratix and Stratix GX devices only. Values are LONG, SHORT, and UNUSED. If omitted, the default value is UNUSED.                                                                                                    |                                                                                                    |  |  |
| and the last    |        |                  | Value                                                                                                    | Configuration Setting                                                                                                    |  |  |
| scan_chain      |        |                  | LONG                                                                                                    | 288-bit scan chain used to control PLLs with 12 counters                                                                                                    |  |  |
|                 |        |                  | SHORT                                                                                                    | 192-bit scan chain used to control<br>PLLs with 8 counters                                                                                                    |  |  |

| Parameter                     | Туре     | <b>Required?</b> | Desc                                                                                                    | ription                                                                                                    |  |
|-------------------------------|----------|------------------|----------------------------------------------------------------------------------------------------|----------------------------------------------------------------------------------------------------|--|
|                               |          |                  | Specifies the name of the <b>.mif</b> or <b>.hex</b> used as the initial value of the scan chain cache. Values are <i><filename></filename></i> and UNUSED. If omitted, the value for every entry in the cache is 0. You must set the input file as shown in the following table: |                                                                                                    |  |
|                               |          |                  | Device                                                                                                    | Input File Size                                                                                                    |  |
| scan_init_file                | String I | No               | Stratix series devices<br>(except Stratix III and Stratix IV<br>devices)                                                                                                    | 192 bits or 288 bits depending on the scan_chain length                                                                                             |  |
|                               |          |                  | Stratix III and Stratix IV Top/Bottom<br>PLL devices                                                                                                    | 234 bits                                                                                                    |  |
|                               |          |                  | Stratix III and Stratix IV Right/Left<br>PLL devices                                                                                                    | 180 bits                                                                                                    |  |
|                               |          |                  | Cyclone III and Cyclone IV devices                                                                                                    | 144 bits                                                                                                    |  |
|                               |          |                  | Arria II GX devices                                                                                                    | 180 bits                                                                                                    |  |
| use_scanclk_sync_<br>register | String   | No               | Specifies whether to use the scanclk<br>the register. Available for all supporte<br>Cyclone III, Cyclone IV, HardCopy III,<br>Values are YES and NO. If omitted, the                                                                                                    | port for the synchronization mode for<br>d devices except Stratix III, Stratix IV,<br>HardCopy IV, and Arria II GX devices.<br>default value is NO. |  |

#### Table 10. ALTPLL\_RECONFIG Megafunction Parameters (Part 2 of 2)

Table 11 lists the counter\_type settings for Stratix III, Stratix IV, Cyclone III, Cyclone IV, and Arria II GX devices.

| Table 11.<br>Arria II GX | counter_type[30] Settings for Stratix III, Stratix IV, Cyclone<br>Devices (Part 1 of 2) | e III, Cyclone | IV, and |
|--------------------------|-----------------------------------------------------------------------------------------|----------------|---------|
|                          | • • • • •                                                                               | <b>D</b> .     |         |

| Counter Selection | Binary | Decimal |
|-------------------|--------|---------|
| Ν                 | 0000   | 0       |
| M                 | 0001   | 1       |
| CP/LF             | 0010   | 2       |
| VCO               | 0011   | 3       |
| C0 (1)            | 0100   | 4       |
| C1 (1)            | 0101   | 5       |
| C2 (1)            | 0110   | 6       |
| C3 (1)            | 0111   | 7       |
| C4 (1)            | 1000   | 8       |
| C5 <sup>(2)</sup> | 1001   | 9       |
| C6 <sup>(2)</sup> | 1010   | 10      |
| C7 (3)            | 1011   | 11      |
| C8 (3)            | 1100   | 12      |
| C9 (3)            | 1101   | 13      |
| Illegal value     | 1110   | 14      |

# Table 11. counter\_type[3..0] Settings for Stratix III, Stratix IV, Cyclone III, Cyclone IV, and Arria II GX Devices (Part 2 of 2)

| Counter Selection  | Binary | Decimal |
|--------------------|--------|---------|
| Illegal value      | 1111   | 15      |
| Natao Ao Tabla da. |        | ·       |

Notes to Table 11:

(1) For Stratix III and Stratix IV Top/Bottom PLL, Stratix III and Stratix IV Left/Right PLL, and Cyclone III and Cyclone IV PLL.

(2) For Stratix III and Stratix IV Top/Bottom PLL, Stratix III and Stratix IV Left/Right PLL, and Arria II GX PLL.

(3) For Stratix III and Stratix IV Top/Bottom PLL only.

Table 12 lists the counter\_param settings for Stratix III, Stratix IV, Cyclone III, Cyclone IV, and Arria II GX devices.

Table 12. counter\_param[2..0] Settings for Stratix III, Stratix IV, Cyclone III, Cyclone IV, and Arria II GX Devices

| Counter Type                                    | Counter Param            | Binary | Decimal | Width (bits) |
|-------------------------------------------------|--------------------------|--------|---------|--------------|
| Regular counters                                | High count               | 000    | 0       | 8            |
| CO-C9: Top-Bottom                               | Low count                | 001    | 1       | 8            |
| Stratix III and Stratix IV                      | Bypass                   | 100    | 4       | 1            |
| C0-C6: Left-Right<br>Stratix III and Stratix IV |                          |        |         |              |
| CO-C4: Cyclone III and<br>Cyclone IV            | Mode (odd/even division) | 101    | 5       | 1            |
| CO-C6: Arria II GX                              |                          |        |         |              |
|                                                 | Charge pump unused       | 101    | 5       | 5            |
|                                                 | Charge pump current      | 000    | 0       | 3            |
| CP/LF                                           | Loop filter unused       | 100    | 4       | 1            |
|                                                 | Loop filter resistor     | 001    | 1       | 5            |
|                                                 | Loop filter capacitance  | 010    | 2       | 2            |
| VCO                                             | VCO Post Scale           | 000    | 0       | 1            |
|                                                 | High count               | 000    | 0       | 8            |
|                                                 | Low count                | 001    | 1       | 8            |
| M/N Counters                                    | Bypass                   | 100    | 4       | 1            |
|                                                 | Mode (odd/even division) | 101    | 5       | 1            |
|                                                 | Nominal count            | 111    | 7       | 9            |

Note to Table 11:

(1) For even nominal count, the counter bits are automatically set as follows:

- high\_count = Nominalcount/2
- low\_count= Nominalcount/2
- For odd nominal count, the counter bits are automatically set as follows:
- high\_count = (Nominalcount + 1)/2
- low\_count = Nominalcount high\_count
- odd/even division bit = 1

For nominal count = 1, Bypass bit = 1.

Table 13 lists the counter\_type and counter\_param settings for Stratix II, Stratix II GX, Arria GX, and HardCopy II devices.

| Table 13. | counter_   | type and counter | _param Settings for | Stratix II, Stratiz | k II GX, Arria GX, and |
|-----------|------------|------------------|---------------------|---------------------|------------------------|
| HardCopy  | II Devices | \$ (Part 1 of 2) |                     |                     |                        |

| Counter                   |                                                                                                    | Settings                      |  |
|---------------------------|----------------------------------------------------------------------------------------------------|-------------------------------|--|
|                           | 4-bit bus that selects which counter type must be updated. The following mapping determines which counter is specified for each counter_type value. |                               |  |
|                           | counter_type[30]                                                                                                    | Selected Counter              |  |
|                           | 0000 (0x0)                                                                                                    | N [Enhanced PLL/ Fast PLL]    |  |
|                           | 0001 (0x1)                                                                                                    | M [Enhanced PLL/ Fast PLL]    |  |
|                           | 0010 (0x2)                                                                                                    | P/LF [Enhanced PLL/ Fast PLL] |  |
|                           | 0011 (0x3)                                                                                                    | (Illegal value)               |  |
|                           | 0100 (0x4)                                                                                                    | C0 [Enhanced PLL/ Fast PLL]   |  |
|                           | 0101 (0x5)                                                                                                    | C1 [Enhanced PLL/ Fast PLL]   |  |
| <pre>counter_type[]</pre> | 0110 (0x6)                                                                                                    | C2 [Enhanced PLL/ Fast PLL]   |  |
|                           | 0111 (0x7)                                                                                                    | C3 [Enhanced PLL/ Fast PLL]   |  |
|                           | 1000 (0x8)                                                                                                    | C4 [Enhanced PLL]             |  |
|                           | 1001 (0x9)                                                                                                    | C5 [Enhanced PLL]             |  |
|                           | 1010 (0xA)                                                                                                    | (Illegal value)               |  |
|                           | 1011 (0xB)                                                                                                    | (Illegal value)               |  |
|                           | 1100 (0xC)                                                                                                    | (Illegal value)               |  |
|                           | 1101 (0xD)                                                                                                    | (Illegal value)               |  |
|                           | 1110 (0xE)                                                                                                    | (Illegal value)               |  |
|                           | 1111 (0xF)                                                                                                    | (Illegal value)               |  |

| Counter         |                                                                                                    | Settings                                |       |  |
|-----------------|----------------------------------------------------------------------------------------------------|-----------------------------------------|-------|--|
|                 | 3-bit bus that selects which parameter for the given counter type<br>should be updated. The mapping to each parameter type and the<br>corresponding parameter bit-width is defined as follows: |                                         |       |  |
|                 | <pre>counter_param[20]</pre>                                                                                                    | Selected Parameter                      | Width |  |
|                 | 000 (0x0)                                                                                                    | nominal count <sup>(1)</sup>            | 9     |  |
|                 | 001 (0x1)                                                                                                    | spread count <sup>(1)</sup>             | 9     |  |
|                 | 000 (0x0)                                                                                                    | high cycles count <sup>(2)</sup>        | 8     |  |
|                 | 001 (0x1)                                                                                                    | low cycles count <sup>(2)</sup>         | 8     |  |
|                 | 000 (0x0)                                                                                                    | high cycles count <sup>(3)</sup>        | 4     |  |
|                 | 001 (0x1)                                                                                                    | low cycles count (3)                    | 4     |  |
| counter param[] | 000 (0x0)                                                                                                    | nominal count <sup>(4)</sup>            | 2     |  |
| <u>-</u>        | 010 (0x2)                                                                                                    | phase step setting                      | 2     |  |
|                 | 100 (0x4)                                                                                                    | counter bypass bit                      | 1     |  |
|                 | 101 (0x5)                                                                                                    | counter odd division bit <sup>(5)</sup> | 1     |  |
|                 | 101 (0x5)                                                                                                    | spread counter bypass <sup>(1)</sup>    | 1     |  |
|                 | 000 (0x0)                                                                                                    | charge pump current <sup>(6)</sup>      | 4     |  |
|                 | 001 (0x1)                                                                                                    | loop filter resistor (6)                | 6     |  |
|                 | 010 (0x2)                                                                                                    | loop filter capacitor <sup>(6)</sup>    | 2     |  |
|                 | 011 (0x3)                                                                                                    | (illegal value)                         | —     |  |
|                 | 110 (0x6)                                                                                                    | (illegal value)                         | —     |  |
|                 | 111 (0x7)                                                                                                    | (illegal value)                         | —     |  |

# Table 13. counter\_type and counter\_param Settings for Stratix II, Stratix II GX, Arria GX, and HardCopy II Devices (Part 2 of 2)

Notes to Table 13:

(1) For Enhanced PLL M and N.

(2) For Enhanced PLL CO-C5.

(3) For Fast PLL CO-C3 and M.

(4) For Fast PLL N.

(5) For CO-C5, Fast PLL M.

(6) For CP/LF.

Table 14 lists the counter\_type and counter\_param settings for Stratix and Stratix GX devices.

| Counter        | Settings                                                               |                                                                                                    |  |  |
|----------------|------------------------------------------------------------------------|----------------------------------------------------------------------------------------------------|--|--|
|                | 4-bit bus that selects which c<br>mapping determines which c<br>value. | 4-bit bus that selects which counter type must be updated. The following mapping determines which counter is specified for each counter_type value. |  |  |
|                | counter_type[30] Selected Counter (1)                                  |                                                                                                    |  |  |
|                | 0000 (0x0)                                                             | Μ                                                                                                    |  |  |
|                | 0001 (0x1)                                                             | Ν                                                                                                    |  |  |
|                | 0010 (0x2)                                                             | (Illegal value)                                                                                                    |  |  |
|                | 0011 (0x3)                                                             | (Illegal value)                                                                                                    |  |  |
|                | 0100 (0x4)                                                             | GO                                                                                                    |  |  |
|                | 0101 (0x5)                                                             | G1                                                                                                    |  |  |
| counter_type[] | 0110 (0x6)                                                             | G2                                                                                                    |  |  |
|                | 0111 (0x7)                                                             | G3                                                                                                    |  |  |
|                | 1000 (0x8)                                                             | LO                                                                                                    |  |  |
|                | 1001 (0x9)                                                             | L1                                                                                                    |  |  |
|                | 1010 (0xA)                                                             | (Illegal value)                                                                                                    |  |  |
|                | 1011 (0xB)                                                             | (Illegal value)                                                                                                    |  |  |
|                | 1100 (0xC)                                                             | E1                                                                                                    |  |  |
|                | 1101 (0xD)                                                             | E2                                                                                                    |  |  |
|                | 1110 (0xE)                                                             | E3                                                                                                    |  |  |
|                | 1111 (0xF)                                                             | E4                                                                                                    |  |  |

Table 14. counter\_type and counter\_param Settings for Stratix and Stratix GX Devices (Part 1 of 2)

| Counter         |                                                                                                    | Settings                                |       |  |
|-----------------|----------------------------------------------------------------------------------------------------|-----------------------------------------|-------|--|
|                 | 3-bit bus that selects which parameter for the given counter type should<br>be updated. The mapping to each parameter type and the corresponding<br>parameter bit-width is defined as follows: |                                         |       |  |
|                 | counter_param[20] (5)                                                                                                    | Selected Parameter                      | Width |  |
|                 | 000 (0x0)                                                                                                    | nominal count <sup>(2)</sup>            | 9     |  |
|                 | 001 (0x1)                                                                                                    | spread count <sup>(2)</sup>             | 9     |  |
|                 | 000 (0x0)                                                                                                    | high cycles count <sup>(3)</sup>        | 9     |  |
| counter_param[] | 001 (0x1)                                                                                                    | low cycles count (3)                    | 9     |  |
|                 | 010 (0x2)                                                                                                    | delay element setting                   | 4     |  |
|                 | 011 (0x3)                                                                                                    | (illegal value)                         | —     |  |
|                 | 100 (0x4)                                                                                                    | counter bypass bit                      | 1     |  |
|                 | 101 (0x5)                                                                                                    | counter odd division bit <sup>(4)</sup> | 1     |  |
|                 | 110 (0x6)                                                                                                    | (illegal value)                         | _     |  |
|                 | 111 (0x7)                                                                                                    | (illegal value)                         | —     |  |

Table 14. counter\_type and counter\_param Settings for Stratix and Stratix GX Devices (Part 2 of 2)

Notes to Table 14:

- (1) The lower 2 bits indicate the counter number for the G, L, and E counters. Additionally, the Ex counters are only valid for the LONG scan chain PLLs.
- (2) For M and N.
- (3) For G, L, and E.
- (4) Must be 0 for M or N.
- (5) The upper 2 bits determine the width (for example,  $00 \times = 9$ ,  $01 \times = 4$ ,  $10 \times = 1$ )

# **Document Revision History**

Table 15 lists the revision history for this document.

Table 15. Document Revision History (Part 1 of 2)

| Date          | Version | Changes                                                                                             |
|---------------|---------|----------------------------------------------------------------------------------------------------|
| February 2012 | 6.0     | <ul> <li>Added information about nominal count usage in Table 12.</li> </ul>                        |
|               |         | <ul> <li>Updated the decimal value in Table 12.</li> </ul>                                          |
| August 2010   | 5.0     | Updated for the Quartus II software version 10.0.                                                   |
|               |         | <ul> <li>Added support for Stratix IV devices.</li> </ul>                                           |
|               |         | <ul> <li>Updated screenshots for "MegaWizard Plug-In Manager Page Descriptions" section.</li> </ul> |
|               | 4.0     | <ul> <li>Updated "Features" section.</li> </ul>                                                     |
| July 2009     |         | <ul> <li>Updated "General Description" section.</li> </ul>                                          |
| July 2000     |         | <ul> <li>Added "Simulation" section.</li> </ul>                                                     |
|               |         | <ul> <li>Added "Checking Design Violations With the Design Assistant" section</li> </ul>            |
|               |         | <ul> <li>Added comment for pll_scanclk port.</li> </ul>                                             |
|               |         | <ul> <li>Added support for new port, pllena.</li> </ul>                                             |

 Table 15. Document Revision History (Part 2 of 2)

| Date          | Version | Changes                                                                                                    |
|---------------|---------|----------------------------------------------------------------------------------------------------|
| November 2007 | 3.2     | <ul> <li>Updated for the Quartus II software version 7.2, including: Added new user-mode<br/>reconfiguration from external ROM.</li> </ul> |
|               |         | Added three new input ports: rom_data_in, write_from_rom, and reset_rom_address                                                            |
|               |         | <ul> <li>Added two new output ports: rom_address_out and write_rom_ena</li> </ul>                                                          |
|               |         | <ul> <li>Updated design example format</li> </ul>                                                                                          |
|               |         | <ul> <li>Updated: Figure 5, Figure 6, Figure 7, Figure 17, Figure 18, Figure 19, Figure 20,<br/>Figure 21, Figure 22</li> </ul>            |
|               |         | <ul> <li>Changed altpll_reconfig to ALTPLL_RECONFIG throughout the document.</li> </ul>                                                    |
| March 2007    | 3.1     | Added Cyclone III to list of supported devices.                                                                                            |
| December 2006 | 3.0     | Updated for Quartus II software version 6.1.                                                                                               |
| October 2006  | 2.0     | Updated for Quartus II software version 6.0.                                                                                               |
| April 2005    | 1.0     | Initial release.                                                                                                    |